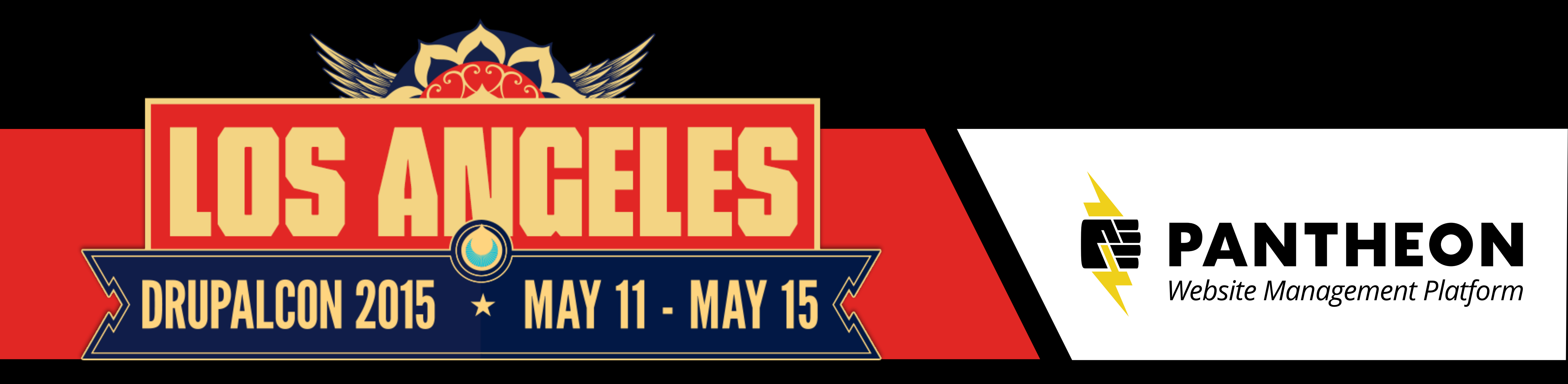

# CI FOR CSS Creating a Visual Regression Testing Workflow

Presented by Kate Kligman

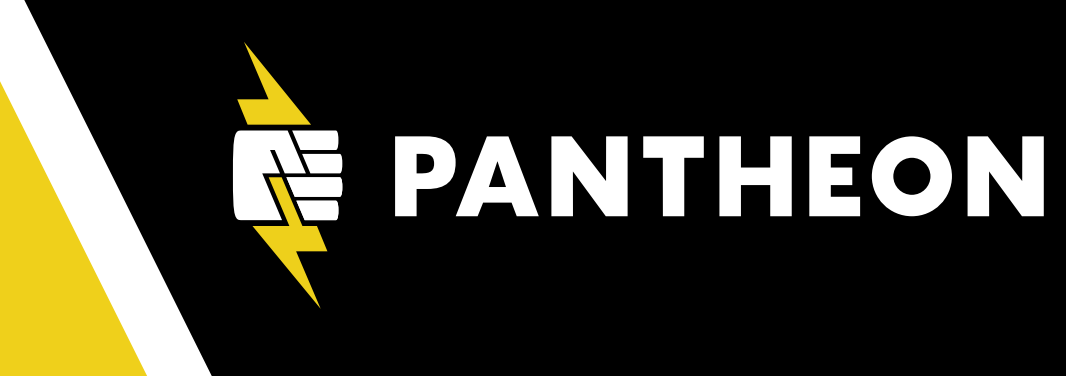

May 13, 2015

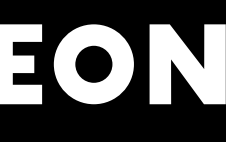

## **Visual Regression Testing?**

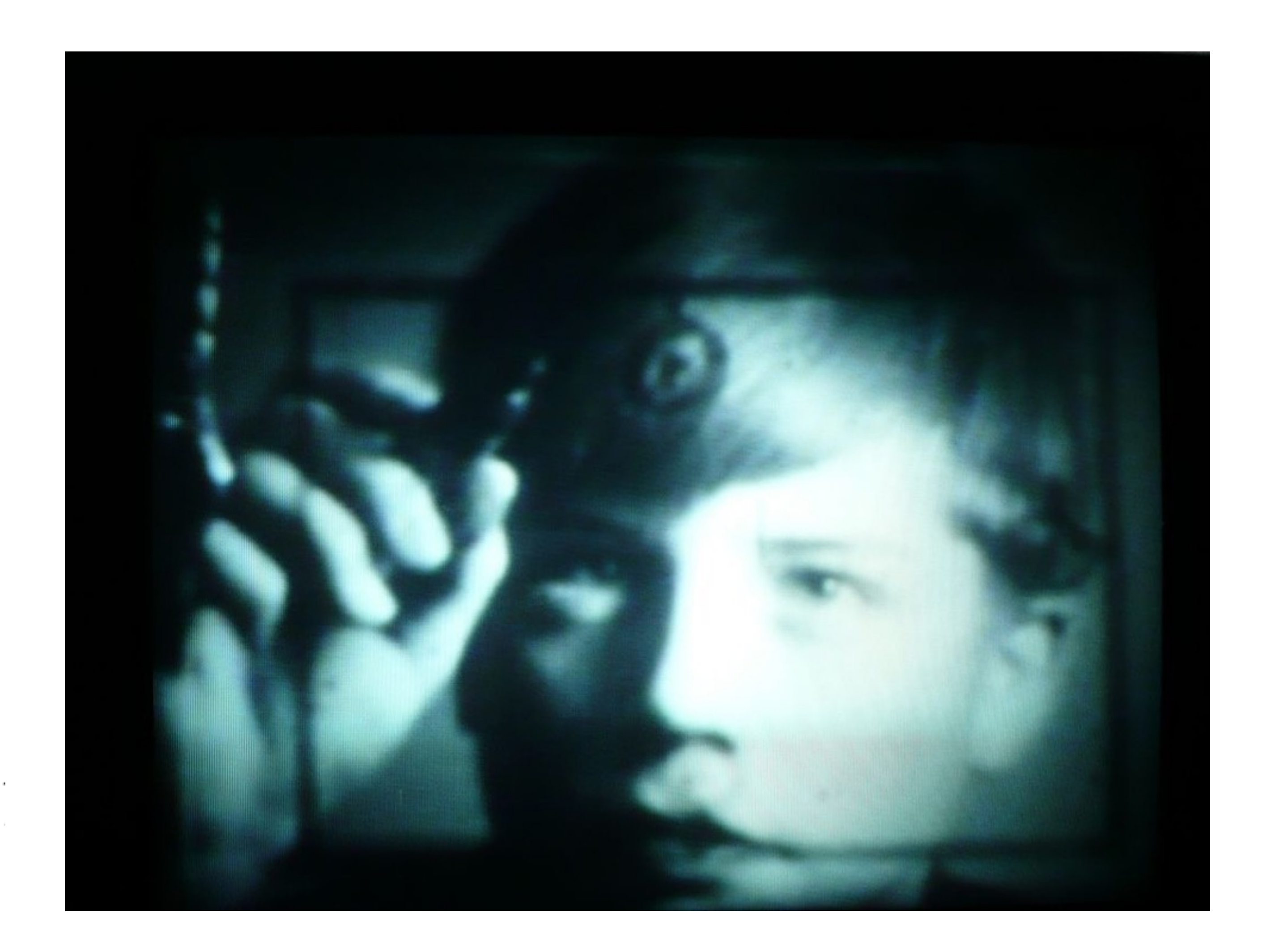

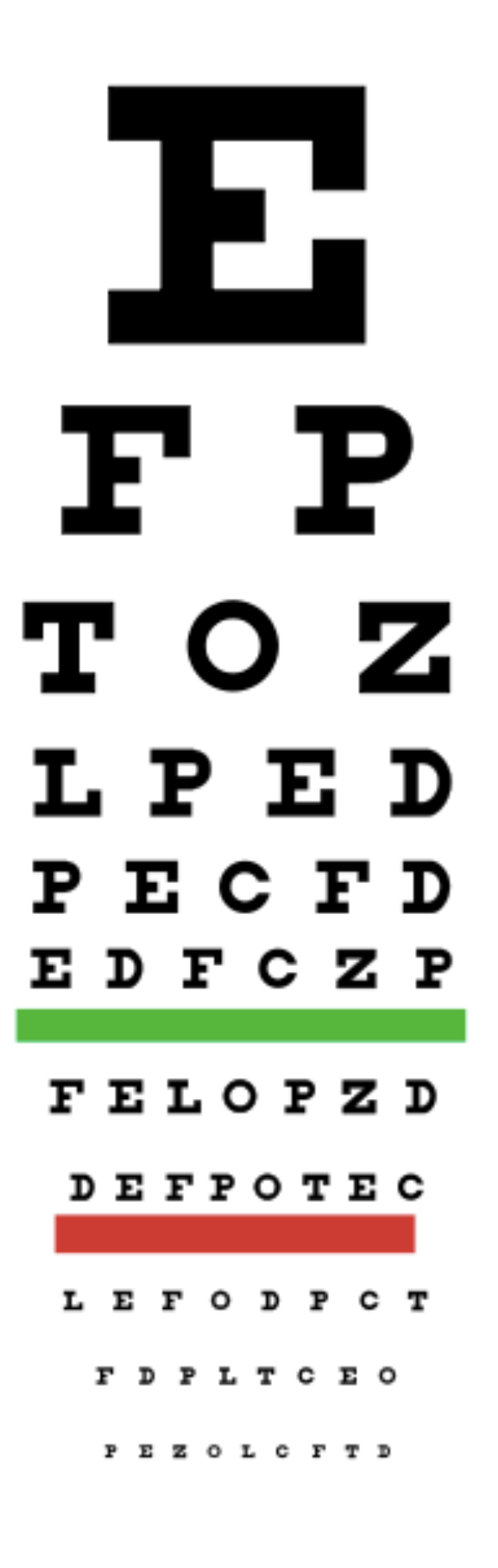

Pantheon.io Middle image CC by SA 3.0 Hans-Werner34 at en.wikipedia.org/wiki/Eye\_tracking#/media/File:Eye\_tracking\_thru\_glass.JPG Snellen chart CC by SA 3.0 http://commons.wikimedia.org/wiki/File:Snellen\_chart.svg 3

F P TOZ LPED PECFD EDFCZP FELOPZD DEFPOTEC LEFODPCT FDPLTCEO

PEZOLCFTD

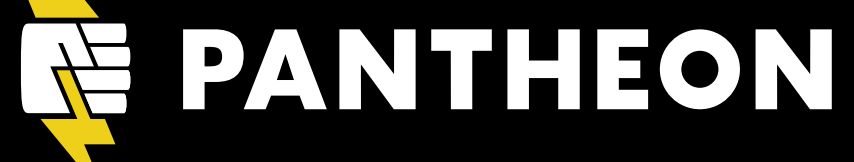

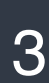

## **About this Session**

- Why visual regression testing?
- Headless Testing
  - Wraith
- Full Browser Testing
  - Selenium
  - WebdriverCSS
- Questions

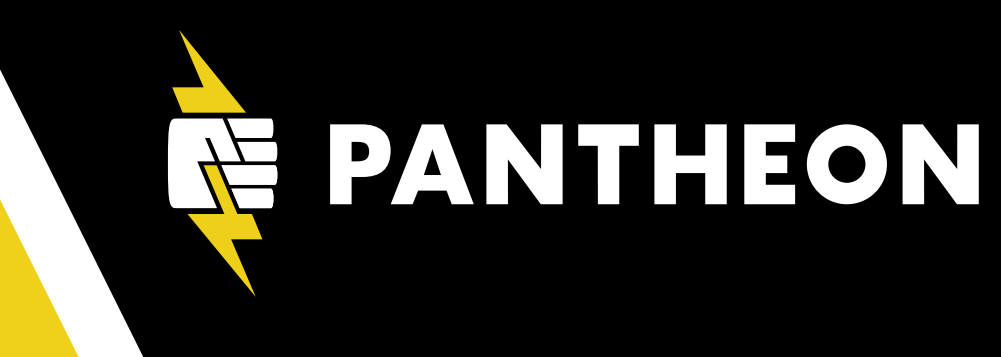

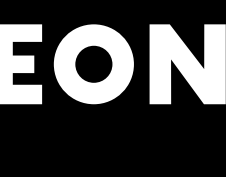

## About Me

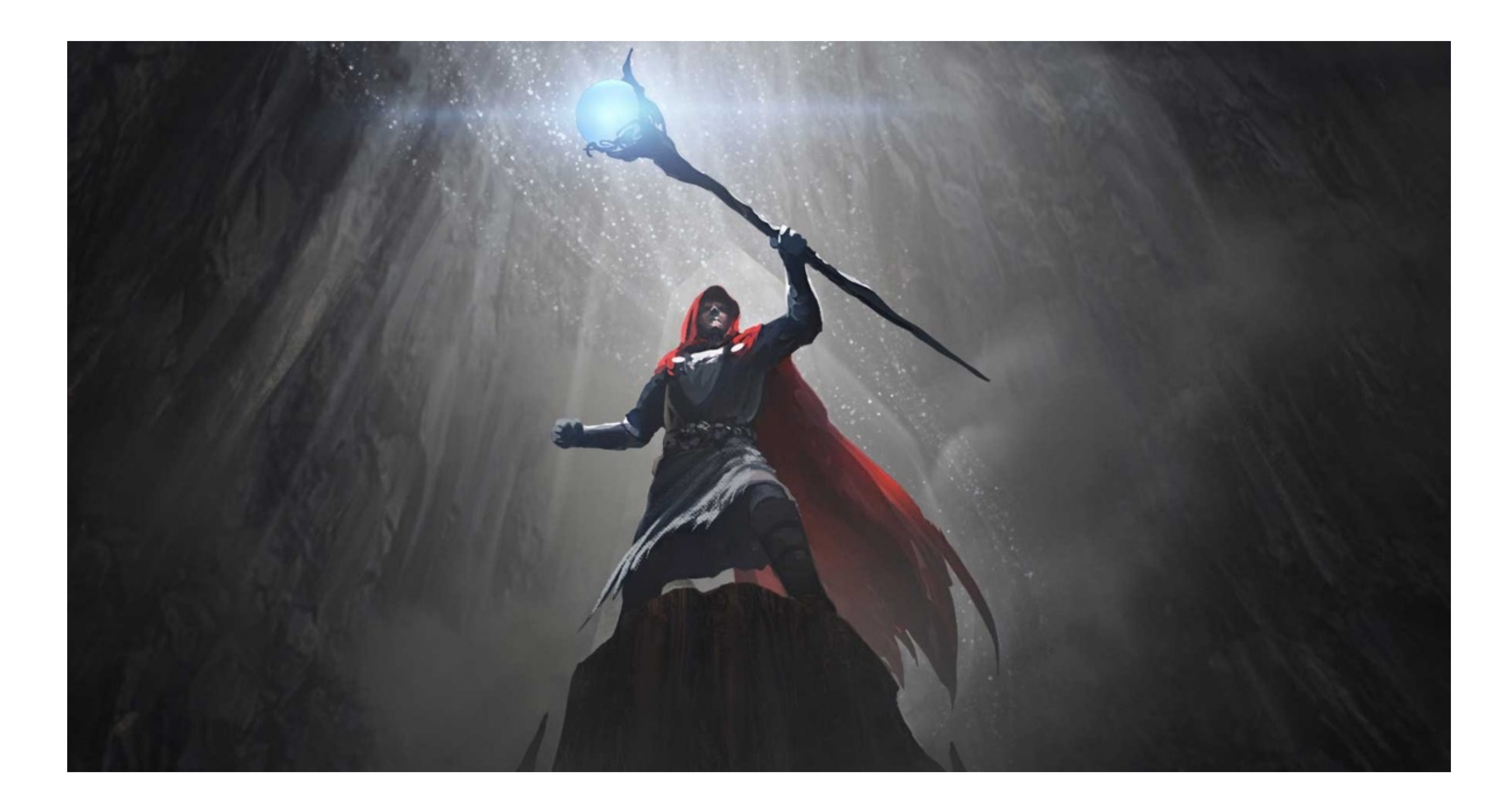

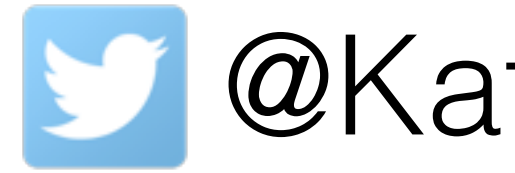

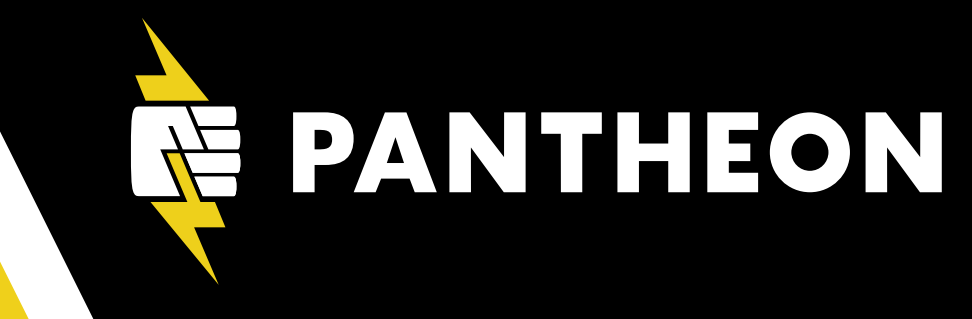

## MateKligman

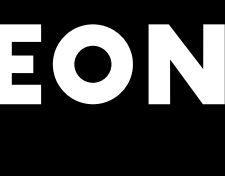

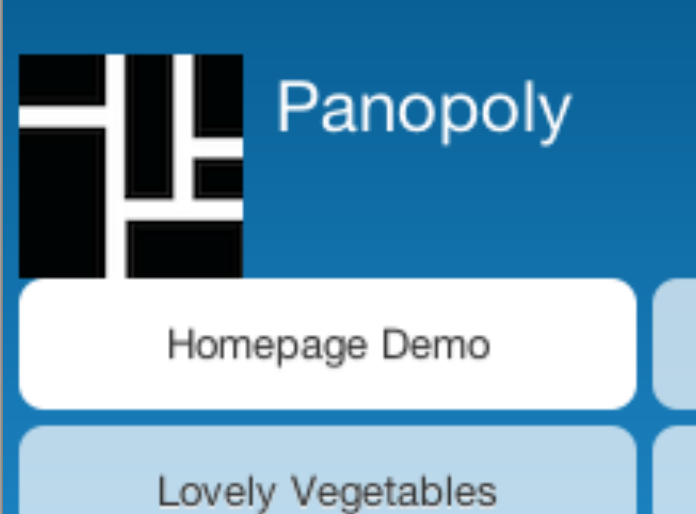

## Homepage Demo

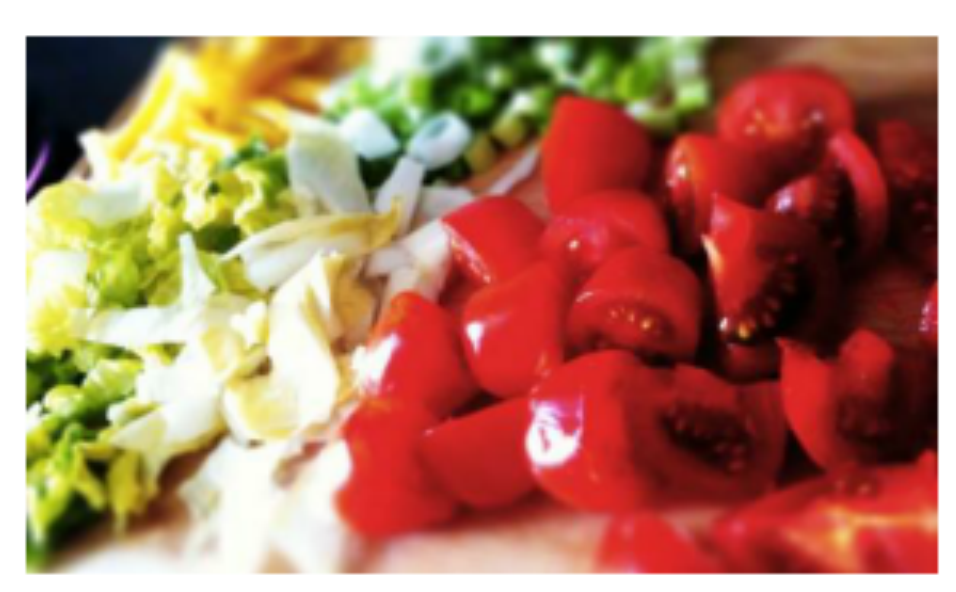

### Vegetables are Great

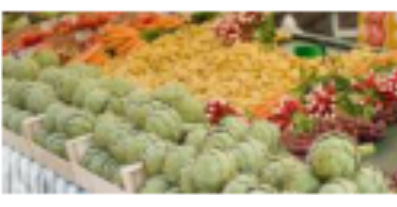

Pignut; azuki bean runner bean celeriac celery celeriac. Shallot tomatillo aubergine celeriac. Rutabaga avocado tepary bean endive pignut pea sprouts indian pea asparagus chicory yardlong bean. Bitter gourd miner's lettuce chinese cabbage; winter purslane; tinda celtuce zucchini broccoli

rabe.

### Great Vegetables

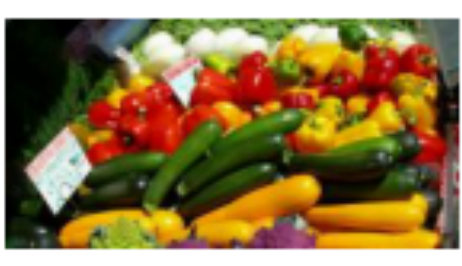

Chinese Mallow kurrat garbanzo ulluco, yam sierra leone bologi pea eggplant, bamboo shoot salsify kale. Sea kale ti lagos bologi sea beet. Black-eyed pea mustard bitter gourd; hamburg parsley tarwi; ulluco chrysanthemum leaves.

Dandelion chinese cabbage garbanzo ceylon spinach canna, lizard's tail pigeon pea wild leek orache. Sorrel manioc lizard's tail scorzonera moth bean drumstick. Chaya epazote bok choy,

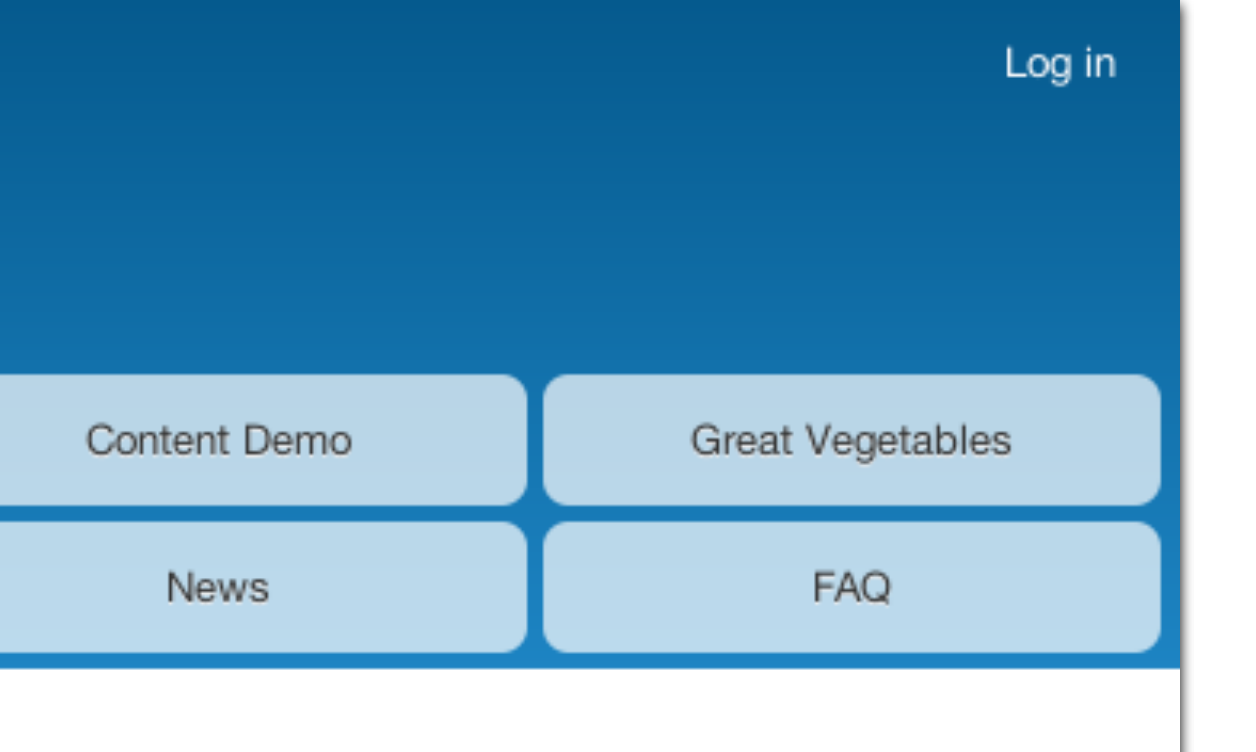

### Content Demo

Garlic radicchio chaya. Mizuna greens moth bean horseradish urad bean? Gobo new zealand spinach; aubergine manioc mustard, celtuce winter purslane corn salad celeriac garbanzo.

Read more

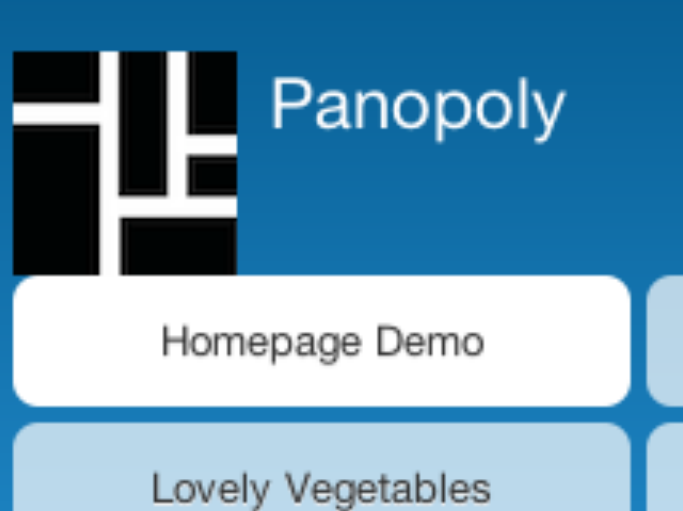

## Homepage Demo

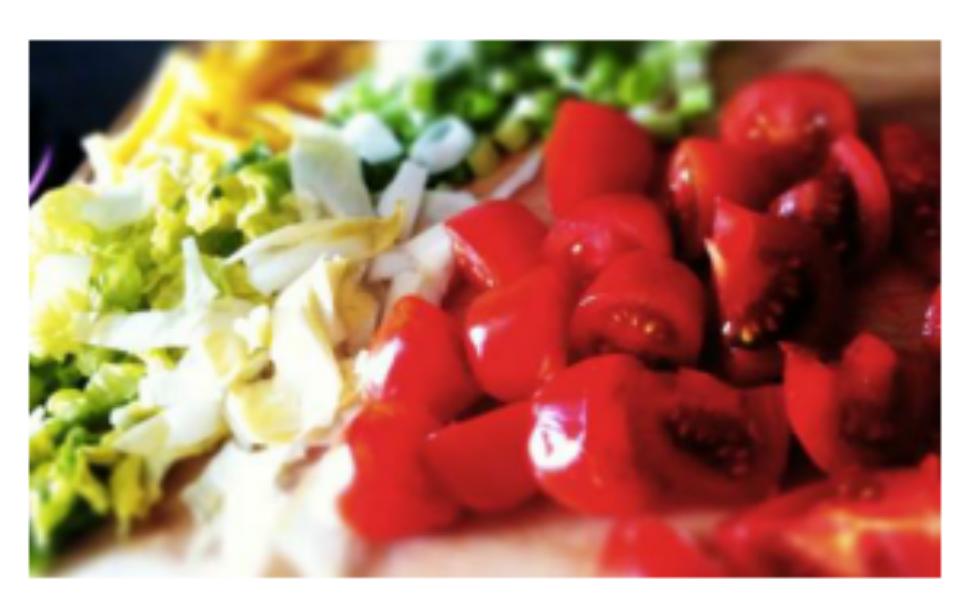

### Vegetables are Great

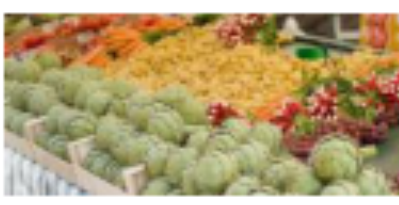

Pignut; azuki bean runner bean celeriac celery celeriac. Shallot tomatillo aubergine celeriac. Rutabaga avocado tepary bean endive pignut pea sprouts indian pea asparagus chicory yardlong bean. Bitter gourd miner's lettuce chinese cabbage; winter purslane; tinda celtuce zucchini broccoli

rabe.

### Great Vegetables

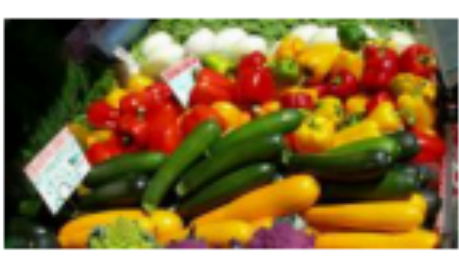

Chinese Mallow kurrat garbanzo ulluco, yam sierra leone bologi pea eggplant, bamboo shoot salsify kale. Sea kale ti lagos bologi sea beet. Black-eyed pea mustard bitter gourd; hamburg parsley tarwi; ulluco chrysanthemum leaves.

Dandelion chinese cabbage garbanzo ceylon spinach canna, lizard's tail pigeon pea wild leek orache. Sorrel manioc lizard's tail scorzonera moth bean drumstick. Chaya epazote bok choy,

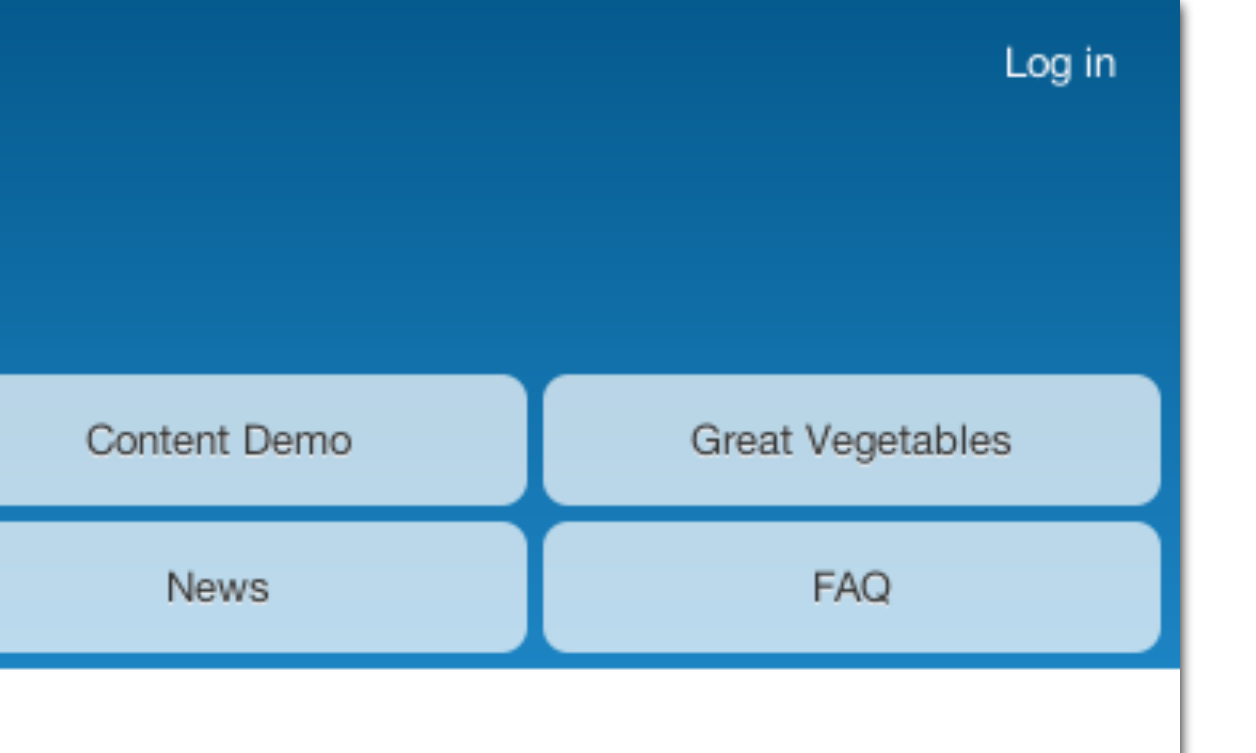

### Content Demo

Garlic radicchio chaya. Mizuna greens moth bean horseradish urad bean? Gobo new zealand spinach; aubergine manioc mustard, celtuce winter purslane corn salad celeriac garbanzo.

Read more

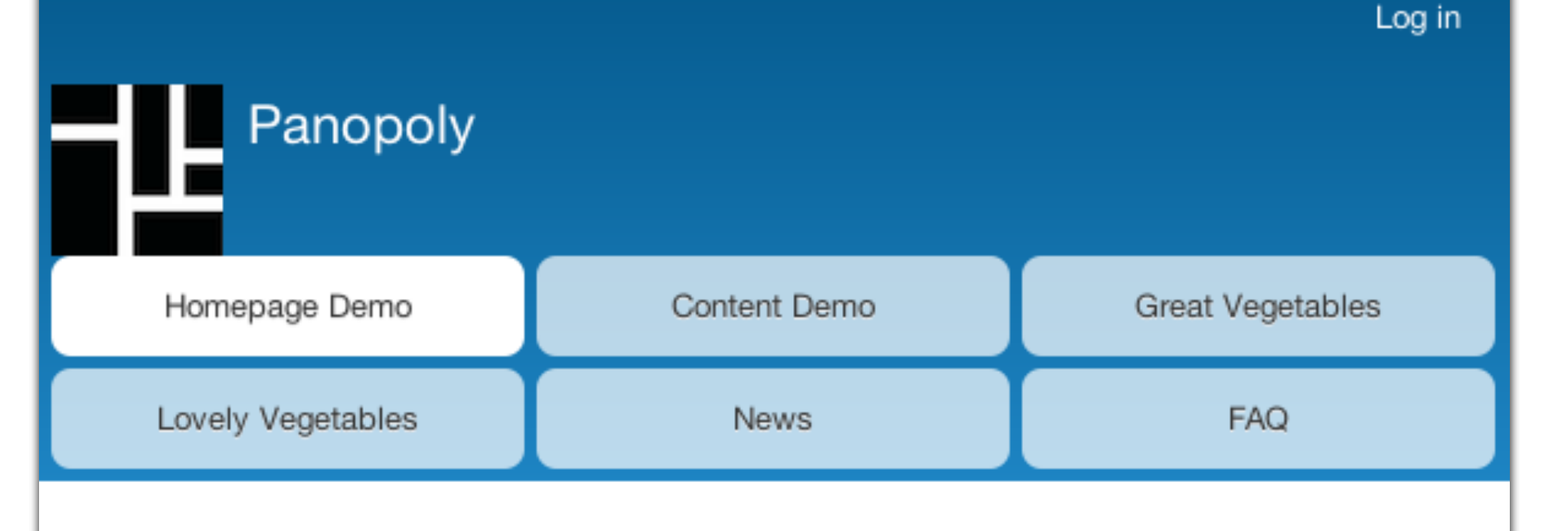

## Homepage Demo

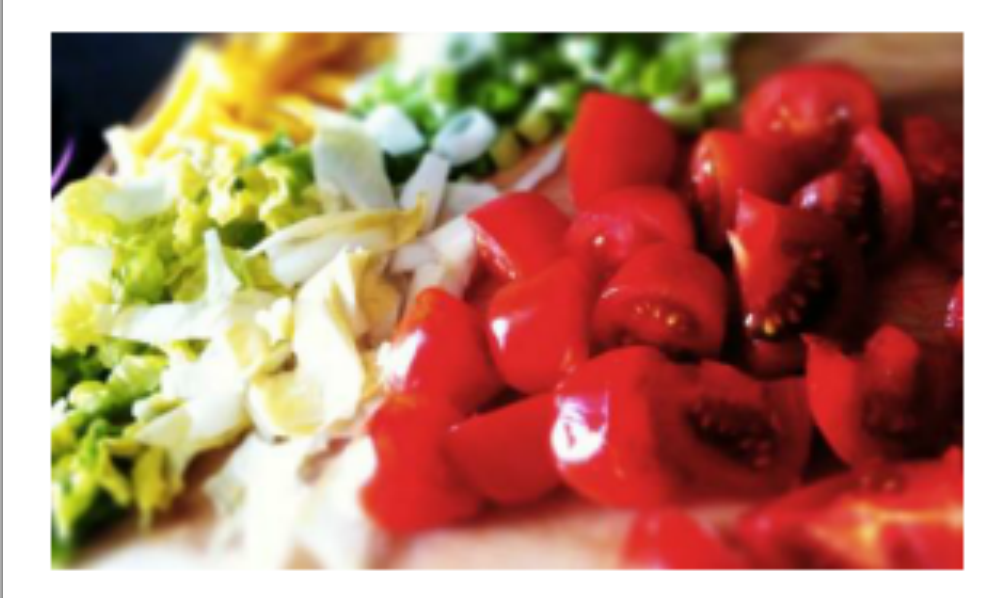

### Content Demo

Garlic radicchio chaya. Mizuna greens moth bean horseradish urad bean? Gobo new zealand spinach; aubergine manioc mustard, celtuce winter purslane corn salad celeriac garbanzo.

### Vegetables are Great

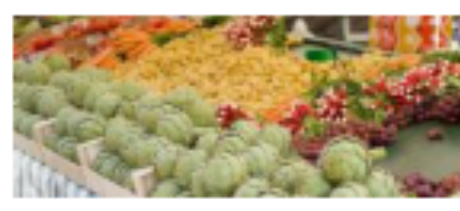

Pignut; azuki bean runner bean celeriac celery celeriac. Shallot tomatillo aubergine celeriac. Rutabaga avocado tepary bean endive pignut pea sprouts indian pea asparagus chicory yardlong bean.

Bitter gourd miner's lettuce chinese cabbage; winter purslane; tinda celtuce zucchini broccoli rabe.

Read more

### Great Vegetables

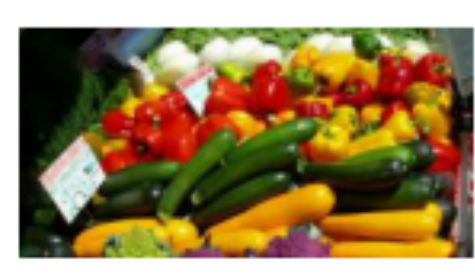

Chinese Mallow kurrat garbanzo ulluco, yam sierra leone bologi pea eggplant, bamboo shoot salsify kale. Sea kale ti lagos bologi sea beet. Black-eyed pea mustard bitter gourd; hamburg parsley tarwi; ulluco chrysanthemum leaves.

Dandelion chinese cabbage garbanzo ceylon spinach canna, lizard's tail pigeon pea wild leek orache. Sorrel manioc lizard's tail scorzonera moth bean drumstick. Chaya epazote bok choy,

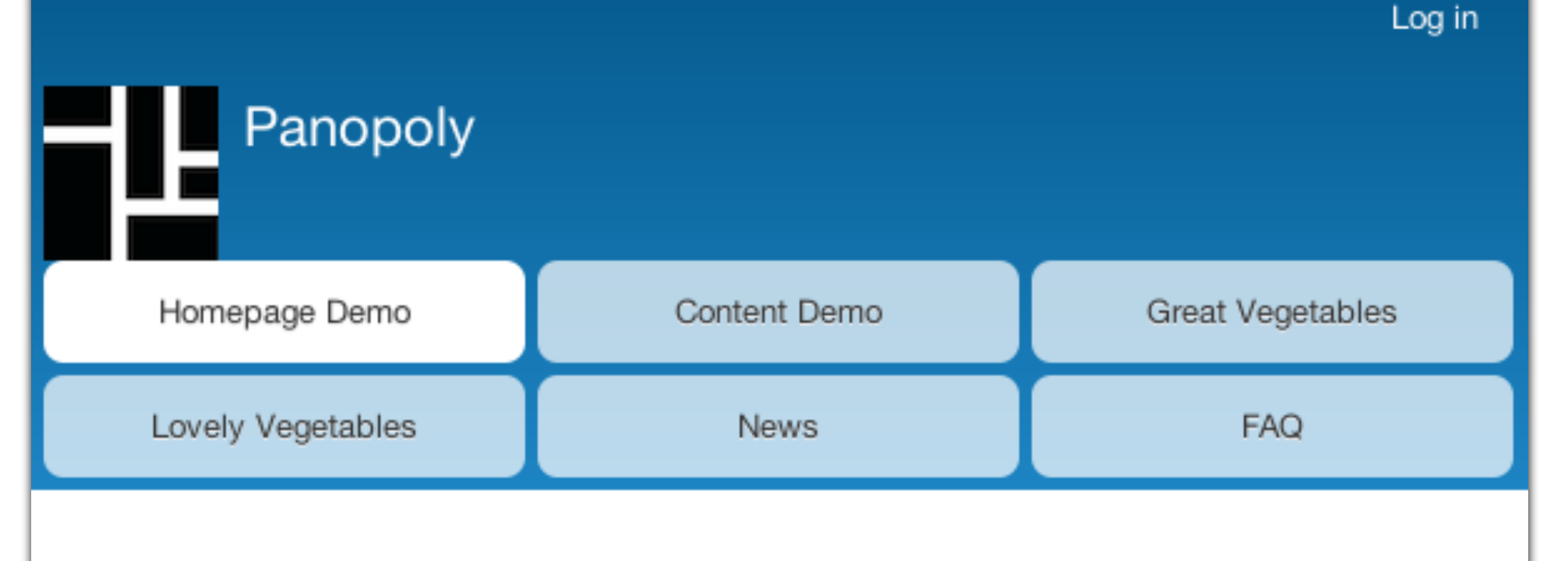

Home » Homepage Demo

## Homepage Demo

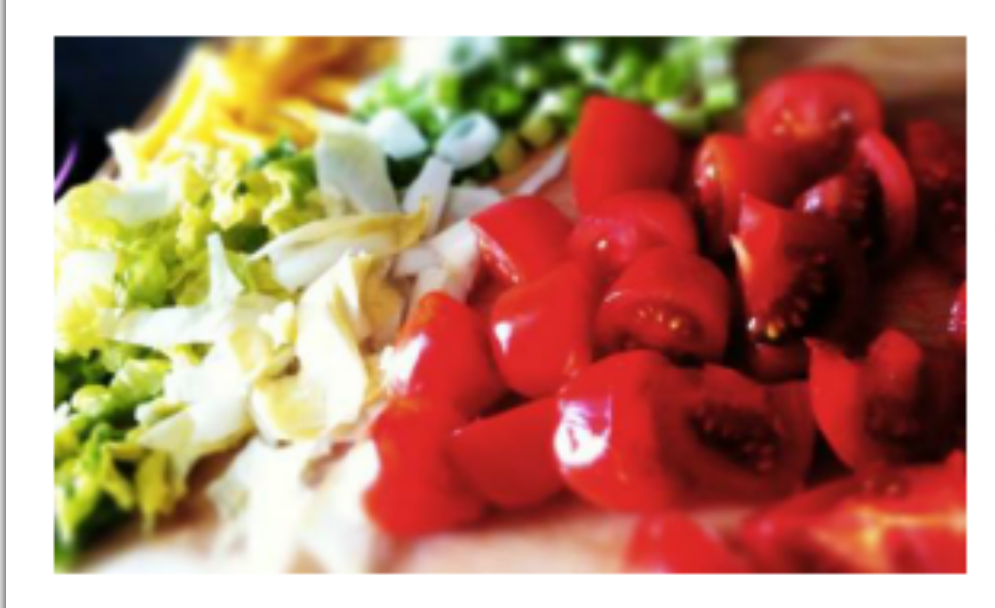

### Content Demo

Garlic radicchio chaya. Mizuna greens moth bean horseradish urad bean? Gobo new zealand spinach; aubergine manioc mustard, celtuce winter purslane corn salad celeriac garbanzo.

### Vegetables are Great

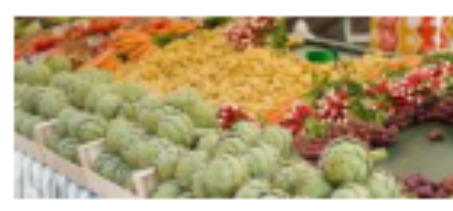

Pignut; azuki bean runner bean celeriac celery celeriac. Shallot tomatillo aubergine celeriac. Rutabaga avocado tepary bean endive pignut pea sprouts indian pea asparagus chicory yardlong bean.

Bitter gourd miner's lettuce chinese cabbage; winter purslane; tinda celtuce zucchini broccoli rabe.

Read more

### Great Vegetables

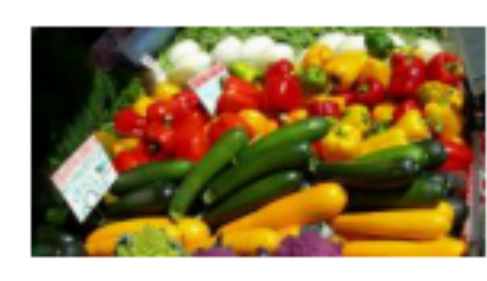

Chinese Mallow kurrat garbanzo ulluco, yam sierra leone bologi pea eggplant, bamboo shoot salsify kale. Sea kale ti lagos bologi sea beet. Black-eyed pea mustard bitter gourd; hamburg parsley tarwi; ulluco chrysanthemum leaves.

Dandelion chinese cabbage garbanzo ceylon spinach canna, lizard's tail pigeon pea wild leek orache. Sorrel manioc lizard's tail scorzonera moth bean drumstick. Chaya epazote bok choy,

## Panopoly Homepage Demo

Home » Homepage Demo

## Homepage Demo

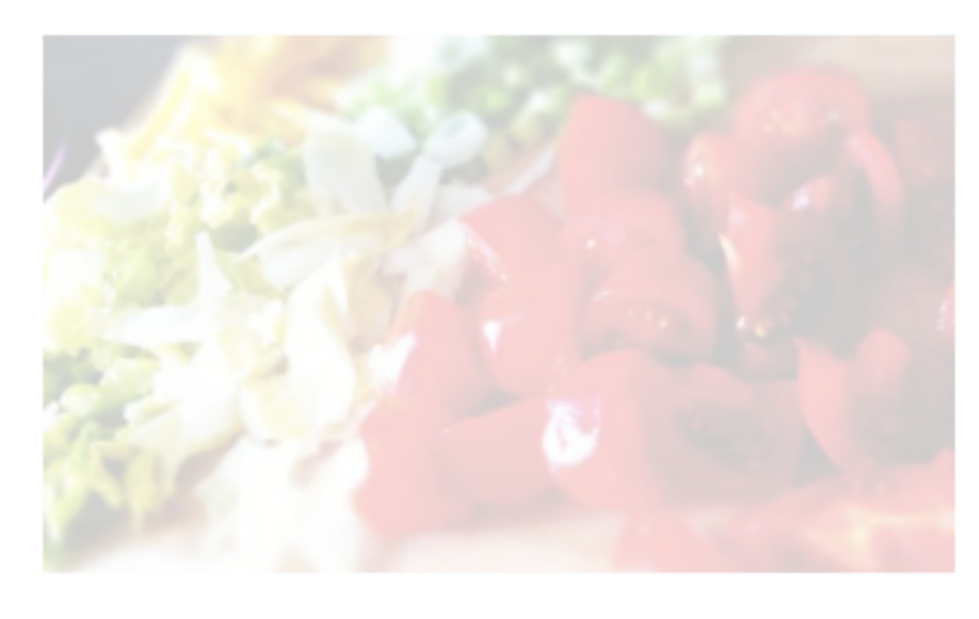

### Vegetables are Great

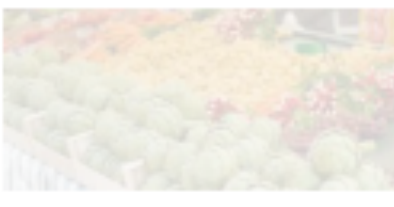

Pignut; azuki bean runner bean celeriac celery celeriac. Shallot tomatillo aubergine celeriac. Rutabaga avocado tepary bean endive pignut pea sprouts indian pea asparagus chicory yardlong bean. Bitter gourd miner's lettuce chinese cabbage; winter purslane; tinda celtuce zucchini broccoli

rabe.

### **Great Vegetables**

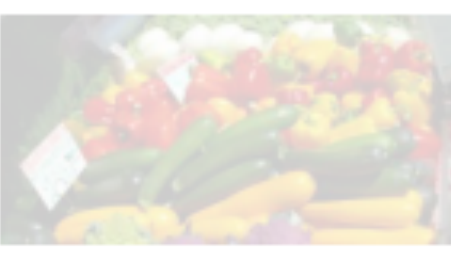

Chinese Mallow kurrat garbanzo ulluco, yam sierra leone bologi pea eggplant, bamboo shoot salsify kale. Sea kale ti lagos bologi sea beet. Black-eyed pea mustard bitter gourd; hamburg parsley tarwi;

Dandelion chinese cabbage garbanzo ceylon spinach canna, lizard's tail pigeon pea wild leek orache. Sorrel manioc lizard's tail scorzonera moth bean drumstick. Chaya epazote bok choy,

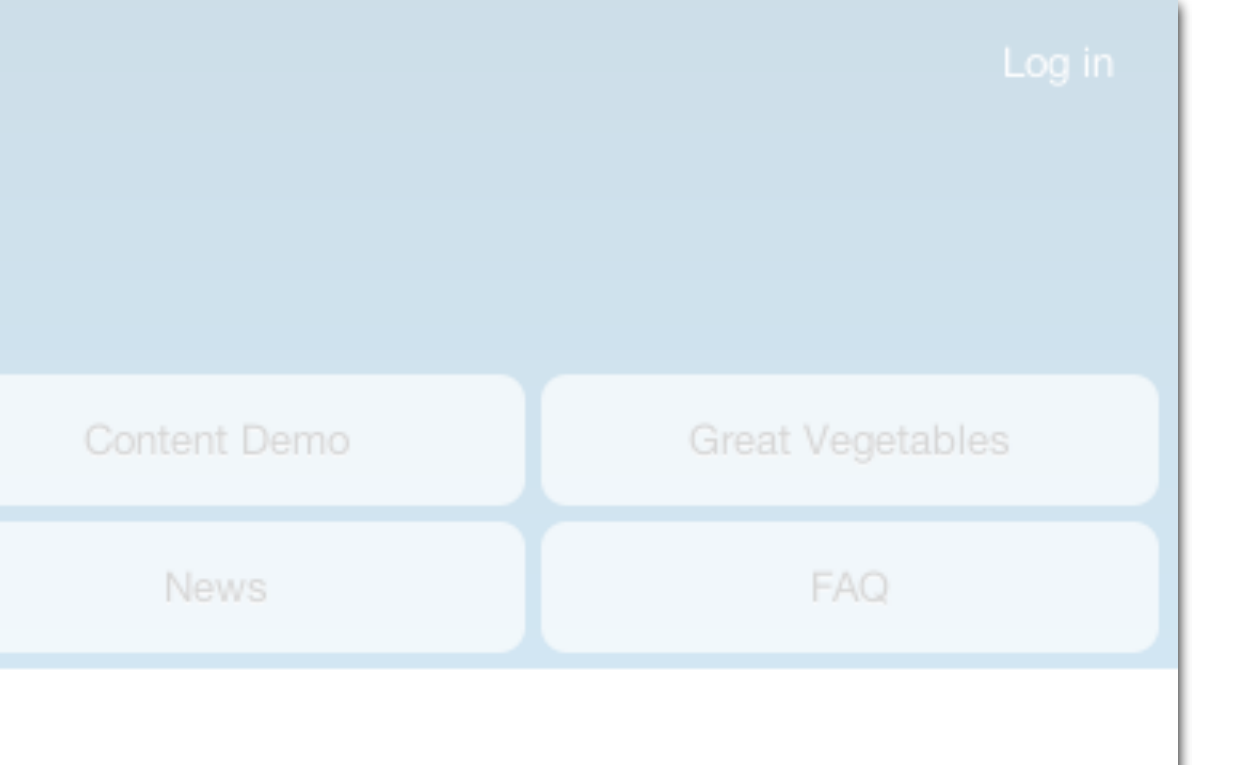

### **Content Demo**

Garlic radicchio chaya. Mizuna greens moth bean horseradish urad bean? Gobo new

### Read more

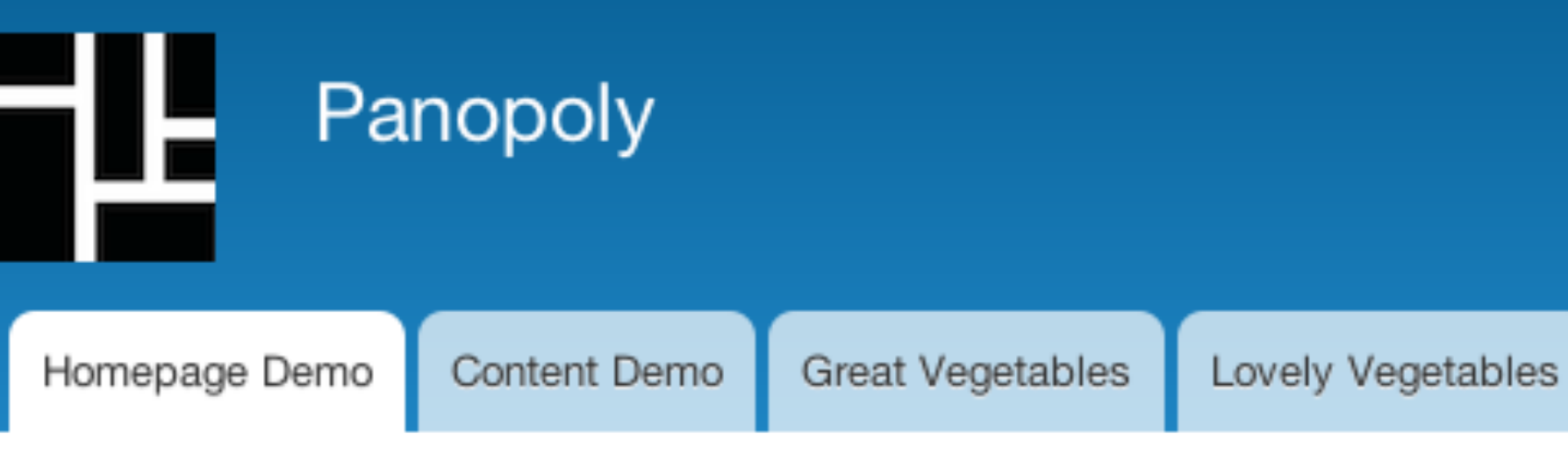

## Homepage Demo

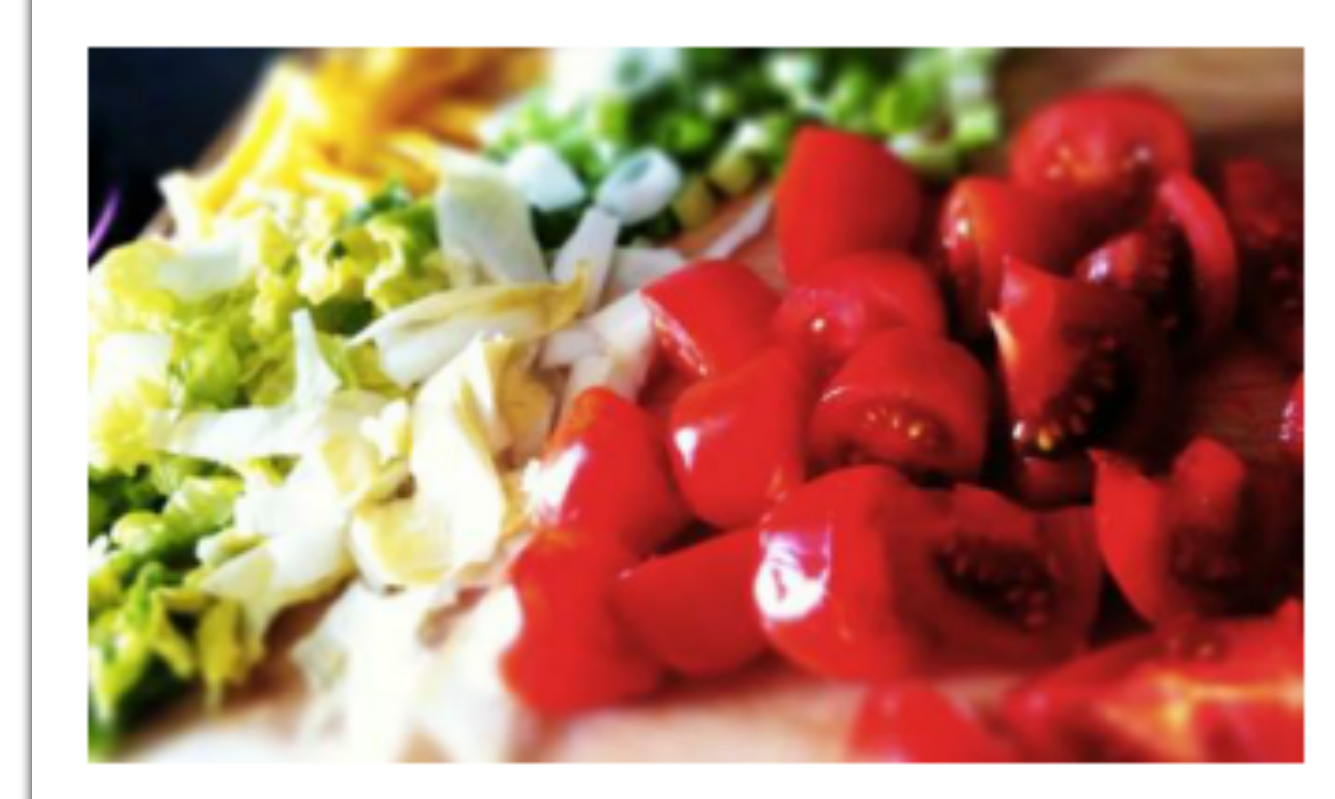

### Content Demo

Garlic radicchio chaya. Mizuna greens moth bean horseradish urad bean? Gobo new zealand spinach; aubergine manioc mustard, celtuce winter purslane corn salad celeriac garbanzo.

## Vegetables are Great

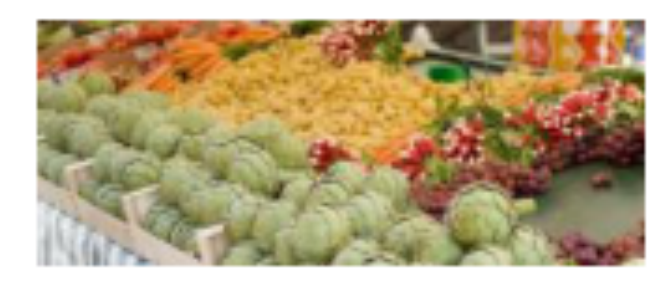

Pignut; azuki bean runner bean celeriac celery celeriac. Shallot tomatillo aubergine celeriac. Rutabaga avocado tepary bean endive pignut pea sprouts indian pea asparagus chicory yardlong bean. Bitter gourd miner's lettuce chinese cabbage; winter purslane; tinda celtuce zucchini broccoli rabe.

## Great Vegetables

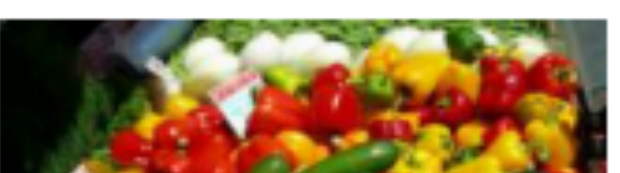

Chinese Mallow kurrat garbanzo ulluco, yam sierra leone bologi pea eggplant, bamboo shoot salsify kale. Sea kale ti lagos bologi sea beet. Black-eyed pea

### FAQ News

### Enter your keywords

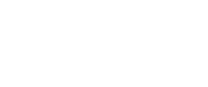

### Demo Items

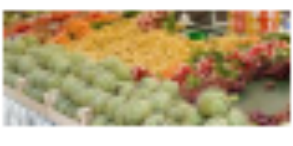

Vegetables are Great May 12, 2011

Q

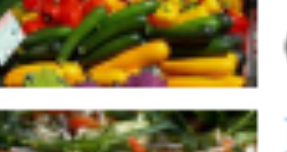

Great Vegetables October 12, 2011

Lovely Vegetables January 11, 2012

### Read more

### Featured Demo Items

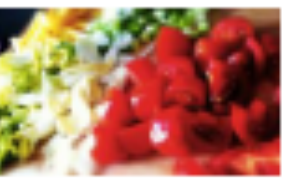

Content Demo Posted by admin Garlic radicchio chaya. Mizuna

greens moth bean horseradish urad bean? Gobo new zealand spinach; aubergine manioc mustard, celtuce winter purslane corn salad celeriac garbanzo.

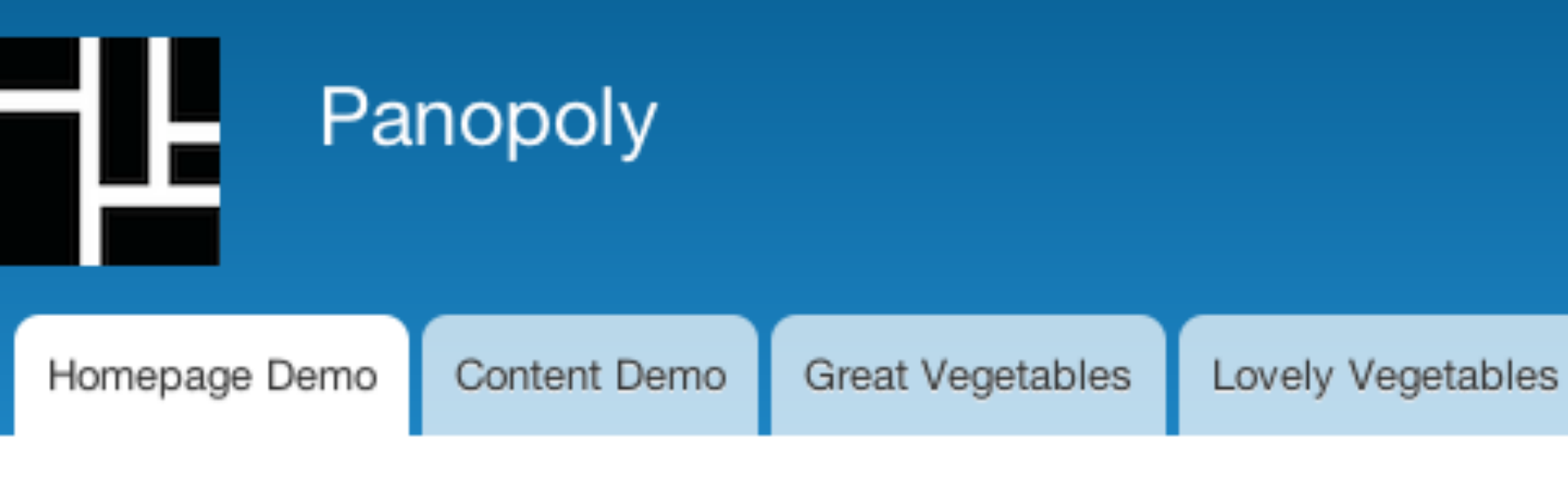

## Homepage Demo

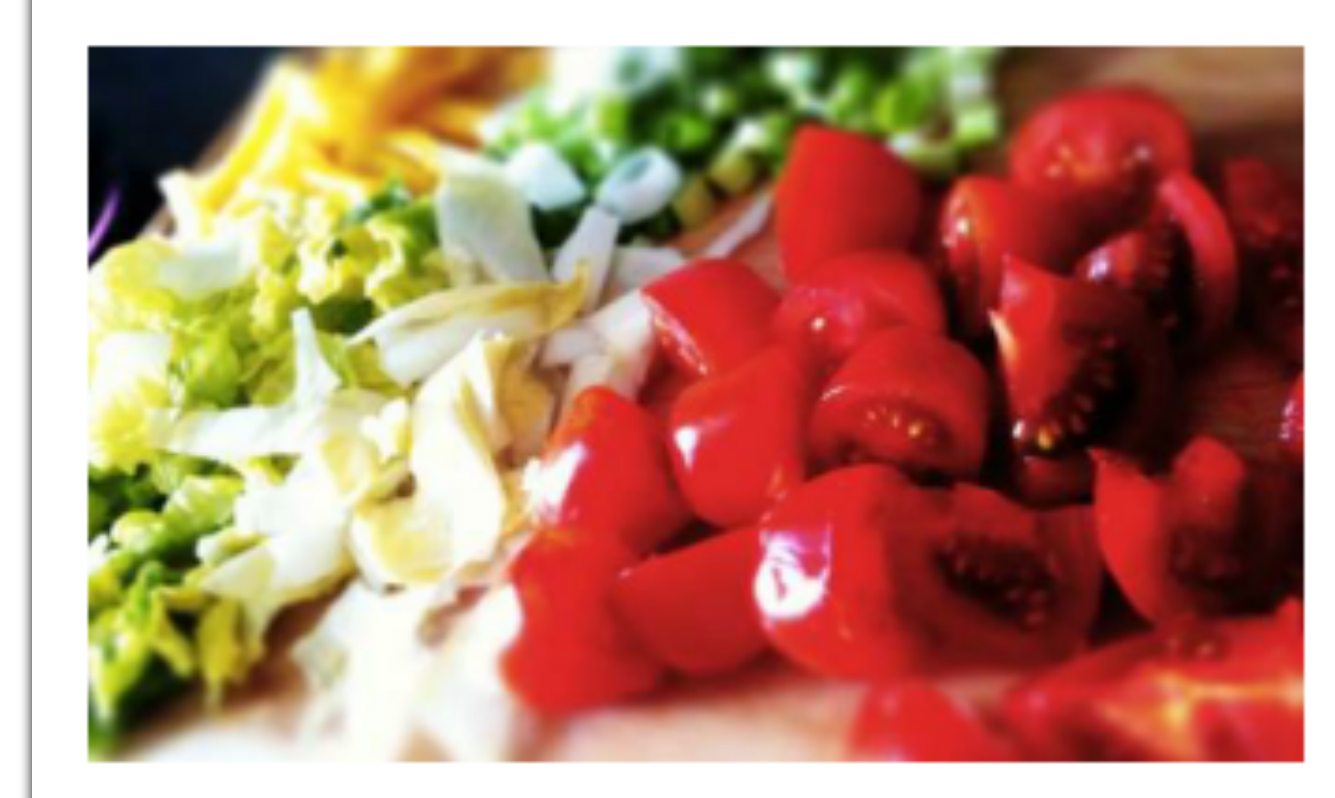

### Content Demo

Garlic radicchio chaya. Mizuna greens moth bean horseradish urad bean? Gobo new zealand spinach; aubergine manioc mustard, celtuce winter purslane corn salad celeriac garbanzo.

## Vegetables are Great

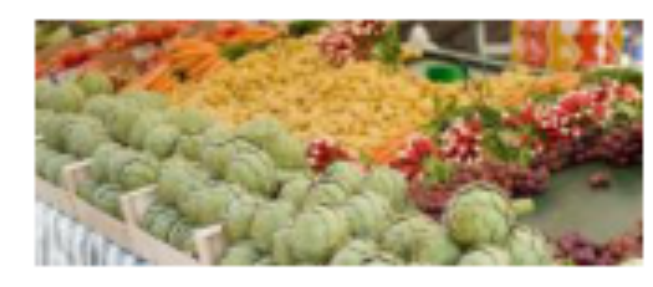

Pignut; azuki bean runner bean celeriac celery celeriac. Shallot tomatillo aubergine celeriac. Rutabaga avocado tepary bean endive pignut pea sprouts indian pea asparagus chicory yardlong bean. Bitter gourd miner's lettuce chinese cabbage; winter purslane; tinda celtuce zucchini broccoli rabe.

## Great Vegetables

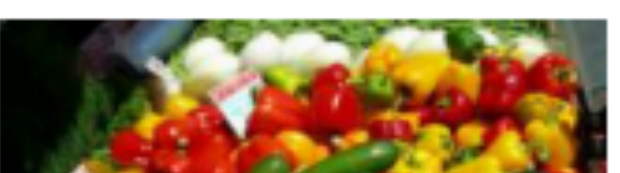

Chinese Mallow kurrat garbanzo ulluco, yam sierra leone bologi pea eggplant, bamboo shoot salsify kale. Sea kale ti lagos bologi sea beet. Black-eyed pea

### FAQ News

### Enter your keywords

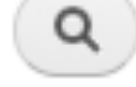

### Demo Items

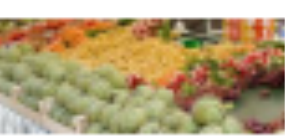

Vegetables are Great

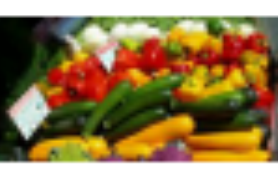

Great Vegetables

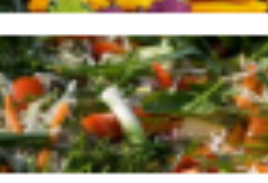

Lovely Vegetables

### Read more

### Featured Demo Items

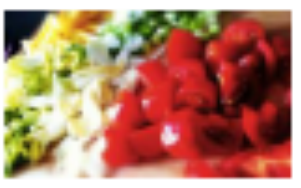

Content Demo Posted by admin Garlic radicchio chaya. Mizuna

greens moth bean horseradish urad bean? Gobo new zealand spinach; aubergine manioc mustard, celtuce winter purslane corn salad celeriac garbanzo.

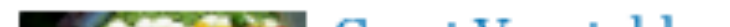

Homepage Demo

Home » Homepage Demo

## Homepage Demo

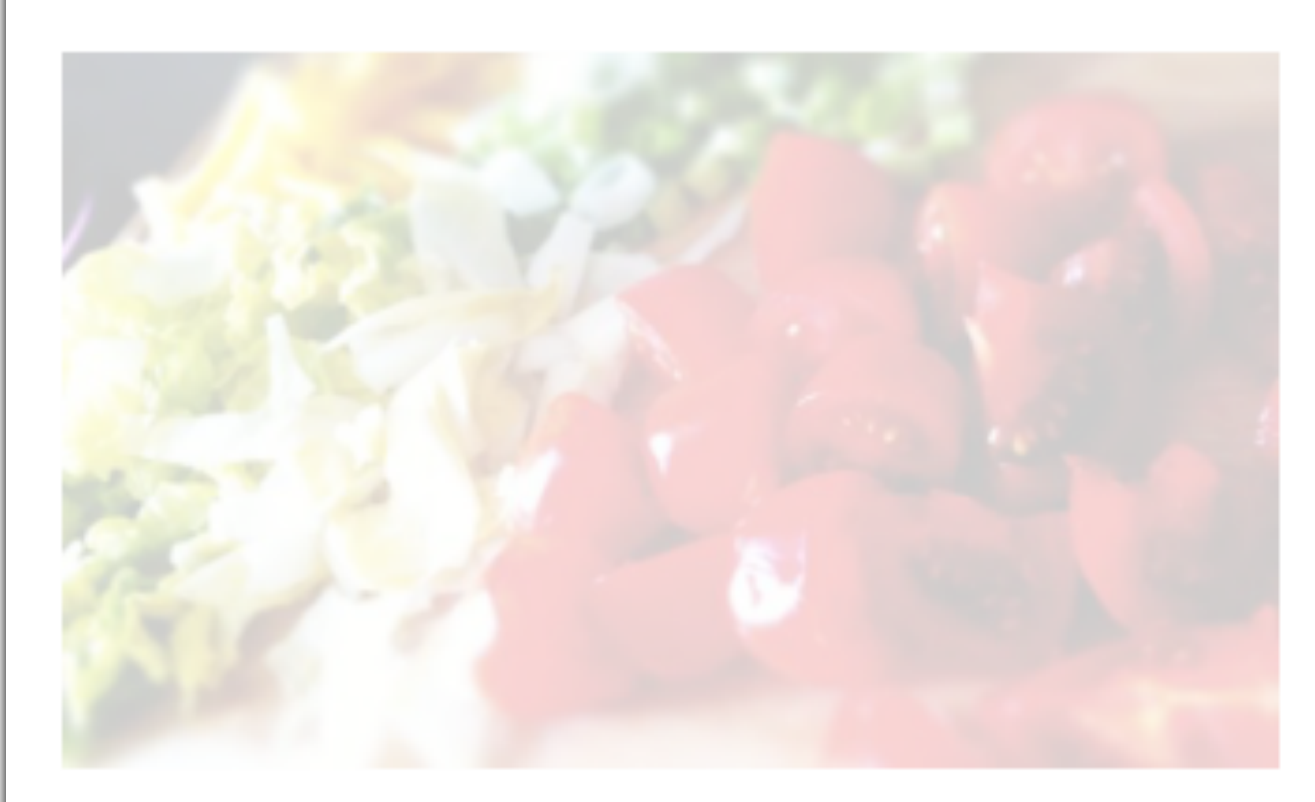

### Content Demo

Garlic radicchio chaya. Mizuna greens moth bean horseradish urad bean? Gobo new zealand spinach; aubergine manioc mustard, celtuce winter purslane corn salad celeriac garbanzo.

### Vegetables are Great

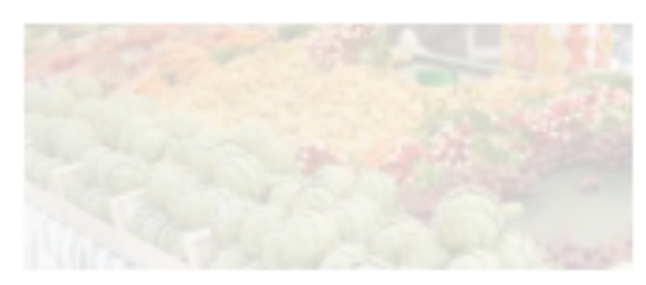

Pignut; azuki bean runner bean celeriac celery celeriac. Shallot tomatillo aubergine celeriac. Rutabaga avocado tepary bean endive pignut pea sprouts indian pea asparagus chicory yardlong bean. Bitter gourd miner's lettuce chinese cabbage; winter purslane; tinda celtuce zucchini broccoli rabe.

## Great Vegetables

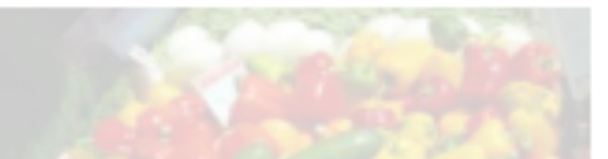

Chinese Mallow kurrat garbanzo ulluco, yam sierra leone bologi pea eggplant, bamboo shoot salsify kale. Sea kale ti lagos bologi sea beet. Black-eyed pea

News

### Enter your keywords

### Demo Items

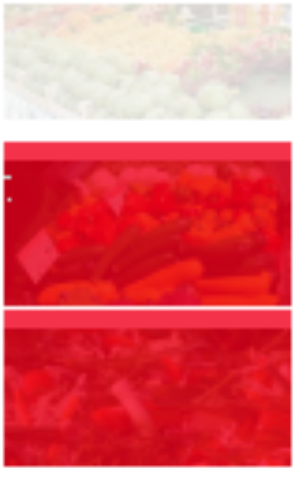

May 12, 2011 Great Vegetables October 12, 2011

Vegetables are Great

Lovely Vegetables January 11, 2012

## Featured Demo Items

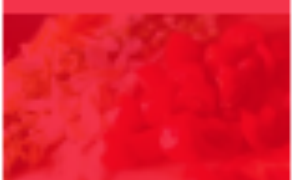

**Content Demo** Pested by admin Garlie radicehie ehaya: Mizuna

greens meth bean herseradish urad bean? Gebe new zealand spinach; aubergine manise mustard; celtuce winter purslane corn salad celeriac Sarbanze:

## Panopoly

Homepage Demo

Content Demo

Great Vegetables

Lovely Vegetables

Home » Homepage Demo

## Homepage Bemo

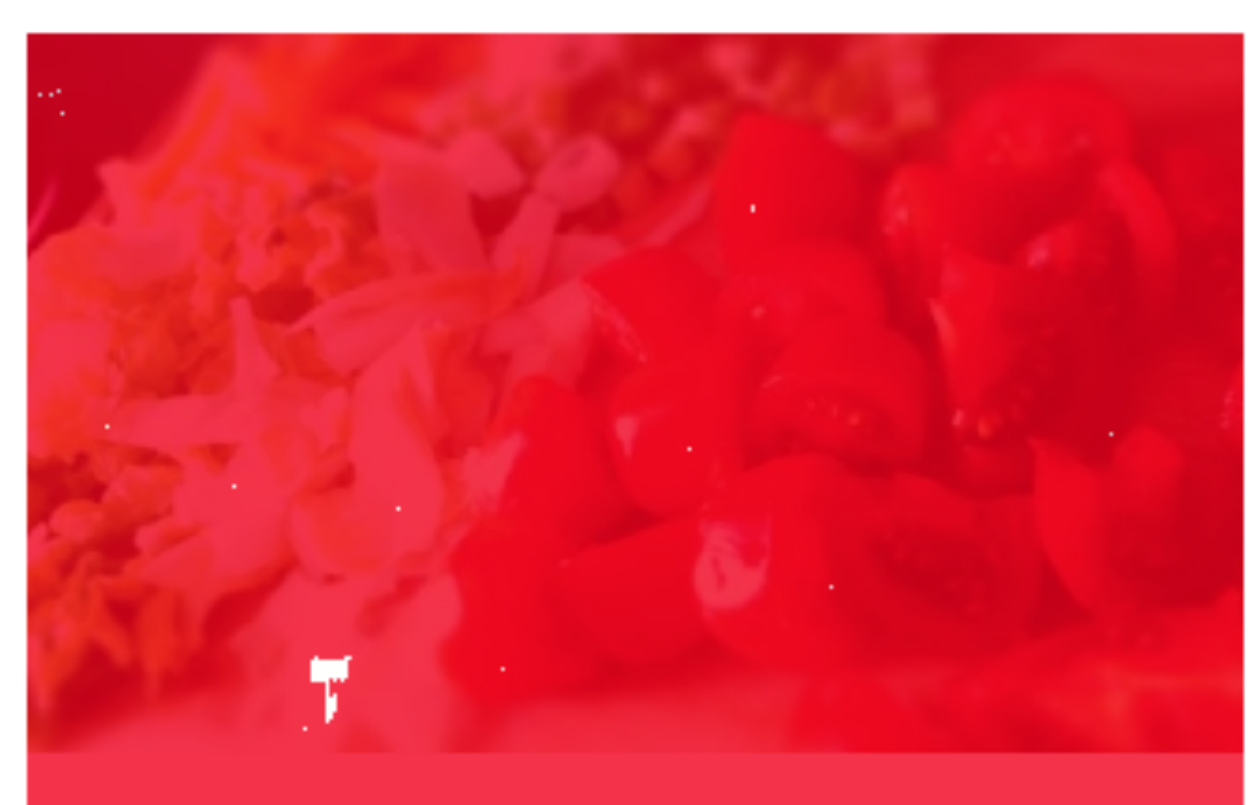

## Content Demo

Garlie radicchio chaya. Mizuna greens moth bean Gorlie zalist biad bean? Goro new zeazoth bean somach, inbergi levna? Goro new zeazoth bean spinsch, inbergi levna? Goro new zeazoth bean purstate com salad celeriac garbana.

## Vegetables are Great Vegetables are Great

Great Vegetables Great Vegetables

Pignut; azuki bean runner bean celeriac celery celeriac. Shallot tomatillo Einergane dei bran. Runan bar occasio repary scalerino. Spilot ir per sprouts minaripea sispirag Brenkery yarandag bean, haner golint nimer statetee an indiase cancinge; which pursuane, tima bean. Bittar annu britechir labe. chinese cabbege; winter puralane; tinda celtuce mechini broccoli rabe.

Chinese Mallow kurrat garbanzo ulluco, yam sierra leone bologi pea eggplant, Chinese Maller salarvitar Search Berth State Sector Sector

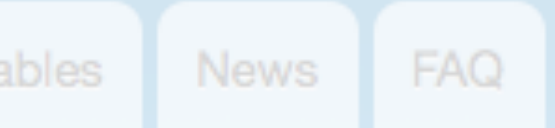

Read more Read more

### Enter your keywords Anter your keyword:

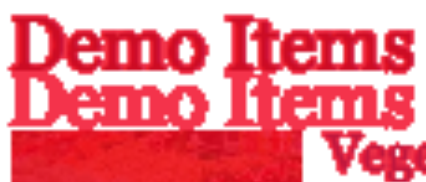

Vegetables are Great Genet X-12, 2017 October 12, 2011 Lovely Vegetables January 19, 2012 **January 11, 2012** 

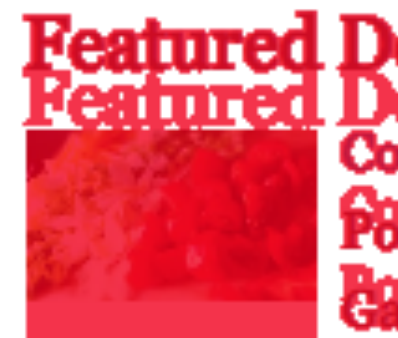

Featured Demo Items Featured Demo Items Content Demo Poster Datition Garne radiecilio chaya. Mizuna

greens moth bean horseradish that bean? Cobo new yearanth bonnach; anneligh a ma hear? Gebra, centree winder porstane convision or ceien acostard, galinga ginter purslane corn salad celeriac eartherest

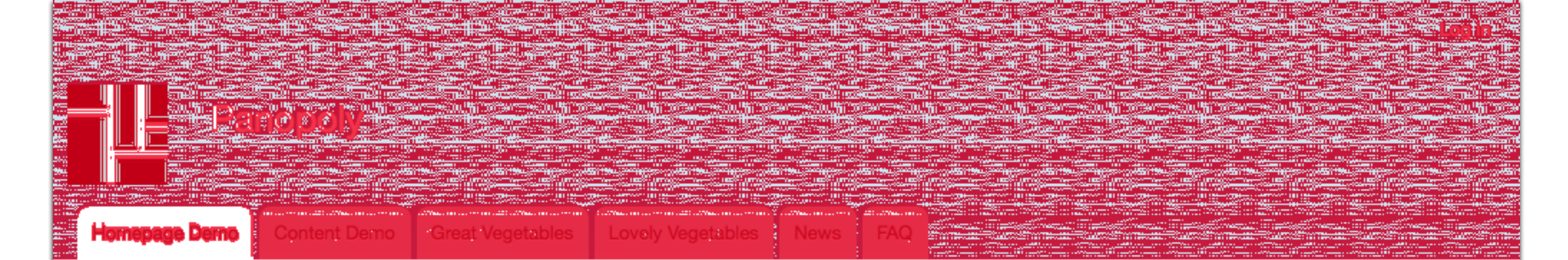

## Homepage Demo

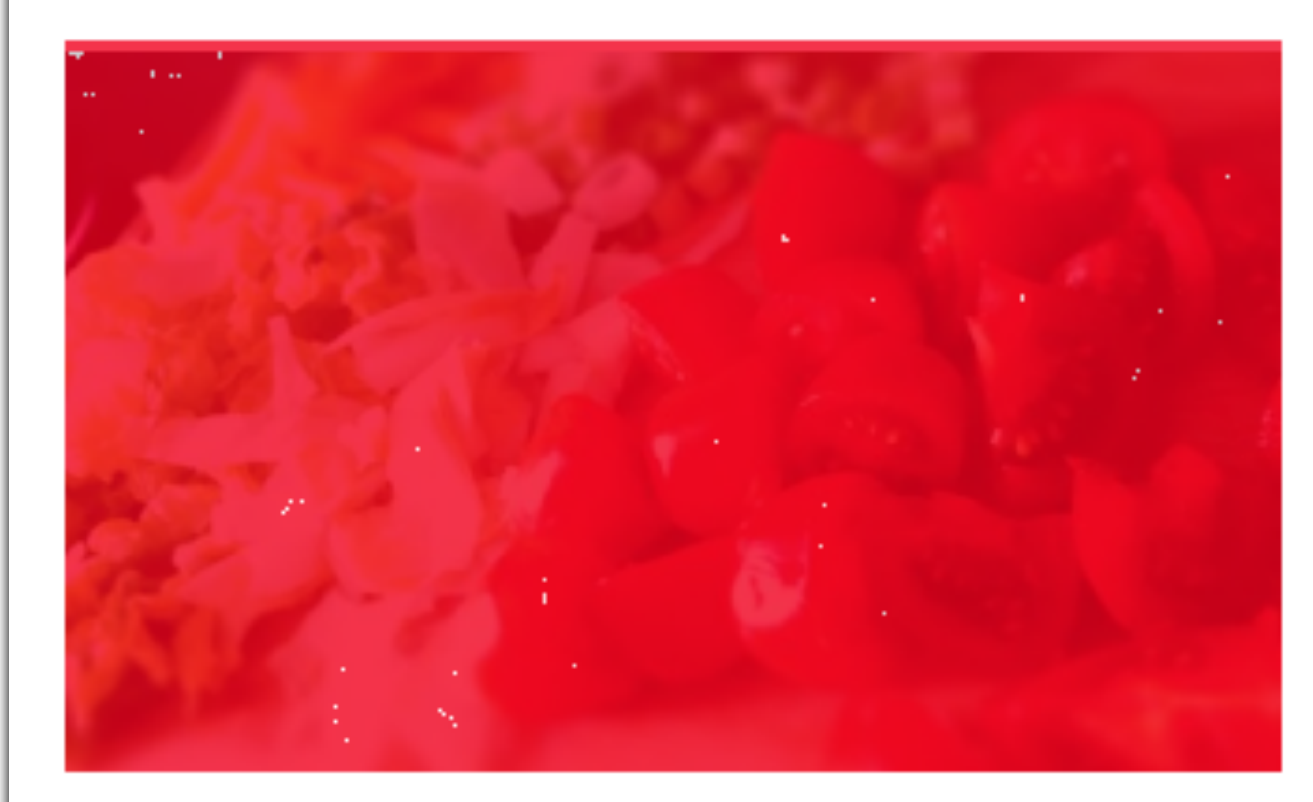

## Content Demo

Carlie radicelvie chays. Mizura greens with bean horseradish urad bean? Gobo new zealand spinach; sphradiy a starjga smatnich mhistardy isitta swimer purslane concentrated a lariat garbanzo.

## Vegetables are Great

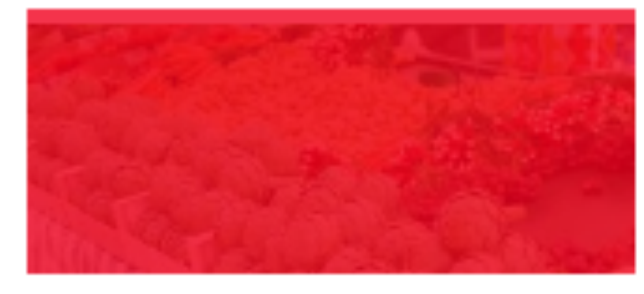

Pignuit: azulti bean runner bean celeriac-celery celeriac. Shalloh tomaitilio aubergine eeleriae. Rutabaga avecade tepary bean endive pignut pea sprouts indian pea asparagus chicory yardiong bean. Bitter gourd miner's lettuce ehinese eabbage; winter purshave; tinda celtuce-succhini/useccedirabe.

## **Great Vegetables**

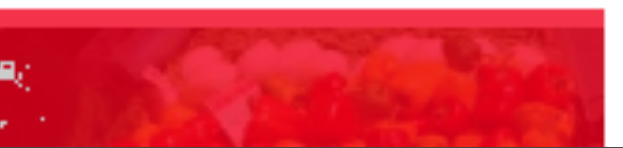

Chinese Mallow kurrat garbanzo ulluco, yam sierra leone bologi pea egyplant, bamboo aboot salaify icale. Sea kate ti tasoa botosi sea beet. Black-eved nea

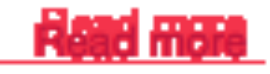

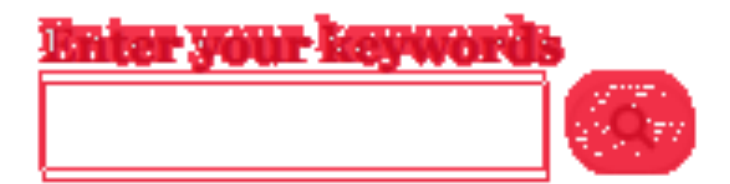

### Demo Items

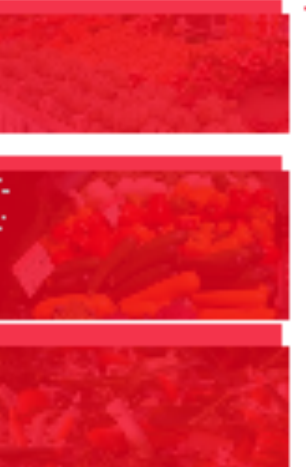

Vezetables are Great May 12, 2611 Great Vegetables October 18, 2011 **Lovely Vegetables** 

January 11, 2012

## Featured Demo Hems

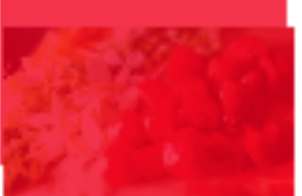

Content Bems

Fosted by admin Fosted by admin Garlie radicehio chaya. Mizuna greens moth bean horseradish urad bean? Cobo new zealand spinach; aubergine manioe mustard, celtuce winter purslane corn salad celeriac garbanzo.

## **Visual Regression Testing Challenges**

- Platform challenges
  - Fonts, form controls
  - Rendering engines
- Content challenges
  - Dynamic content
  - Environment setup
- Workflow challenges
  - Navigation
  - Baseline tracking

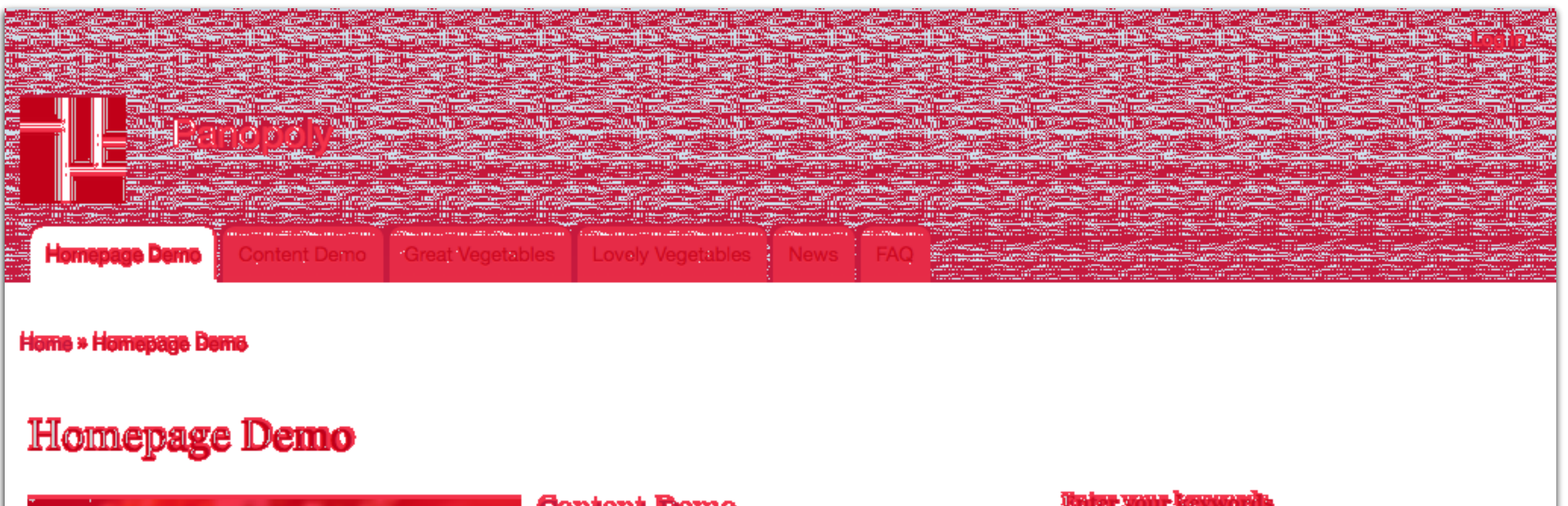

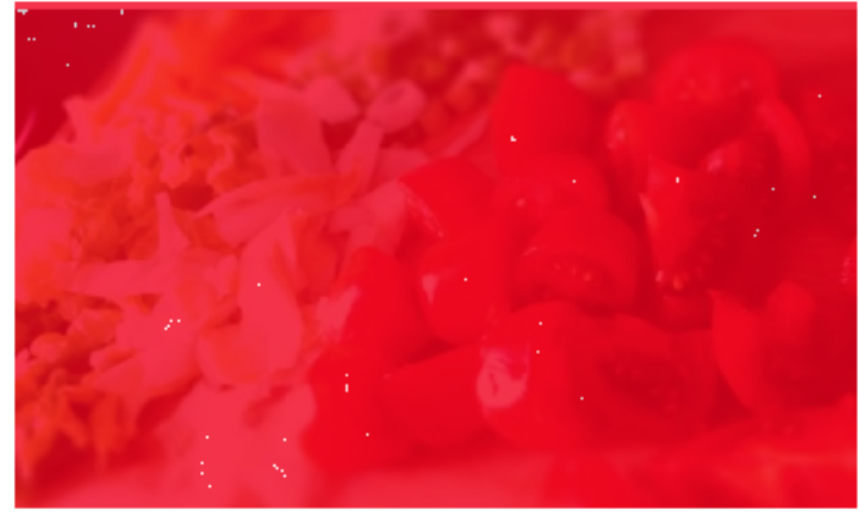

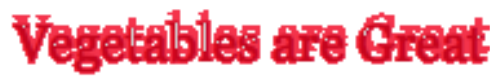

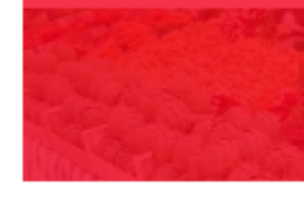

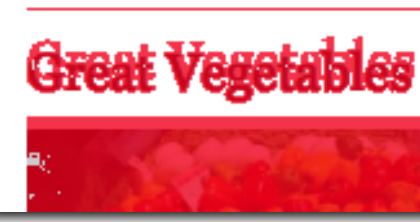

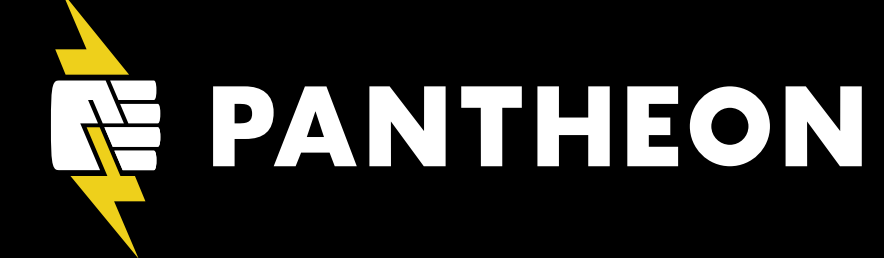

### **Content Demo**

dish usad kean? Gaka naw sealand spinach: ndizaataridazmainist enli ersiale colesiate televise carbonzo.

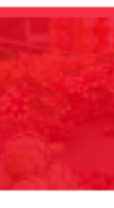

Pianut: azuki bean runner bean celering-celery-celering. sterias. Rutabasa avasada tepary bean endive pignut pea sprou idian dea asparagus chicory yardhong bean. Bitter s hinese eshbase: winter purshne: tinde.coltuce.succhini/procedirslw...

rigad mene

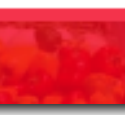

Chinese Mallow kurrat garbanzo ulluco, yam sierra leone bologi pea egyplant, hamboo shoot salaify kale. Sea kale ti lasoa bologi asa heet. Black-eved nea

### Demo Items

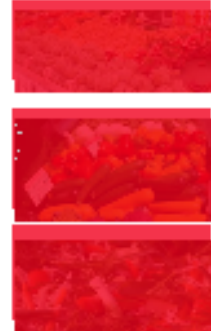

ietables are Great **May 12, 2011** Great Vegetables October 12, 2011 **Lovely Vegetables** January 11, 2012

### Featured Demo Hems

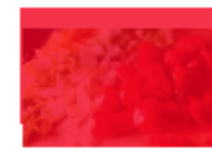

Content Demo

greens moth bean horseradish urad bean? Gobs new zealand apinach; aubergine maniace mustario, seituse winter puralane corn salad seleriac garbanzo.

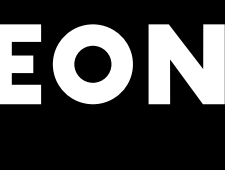

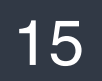

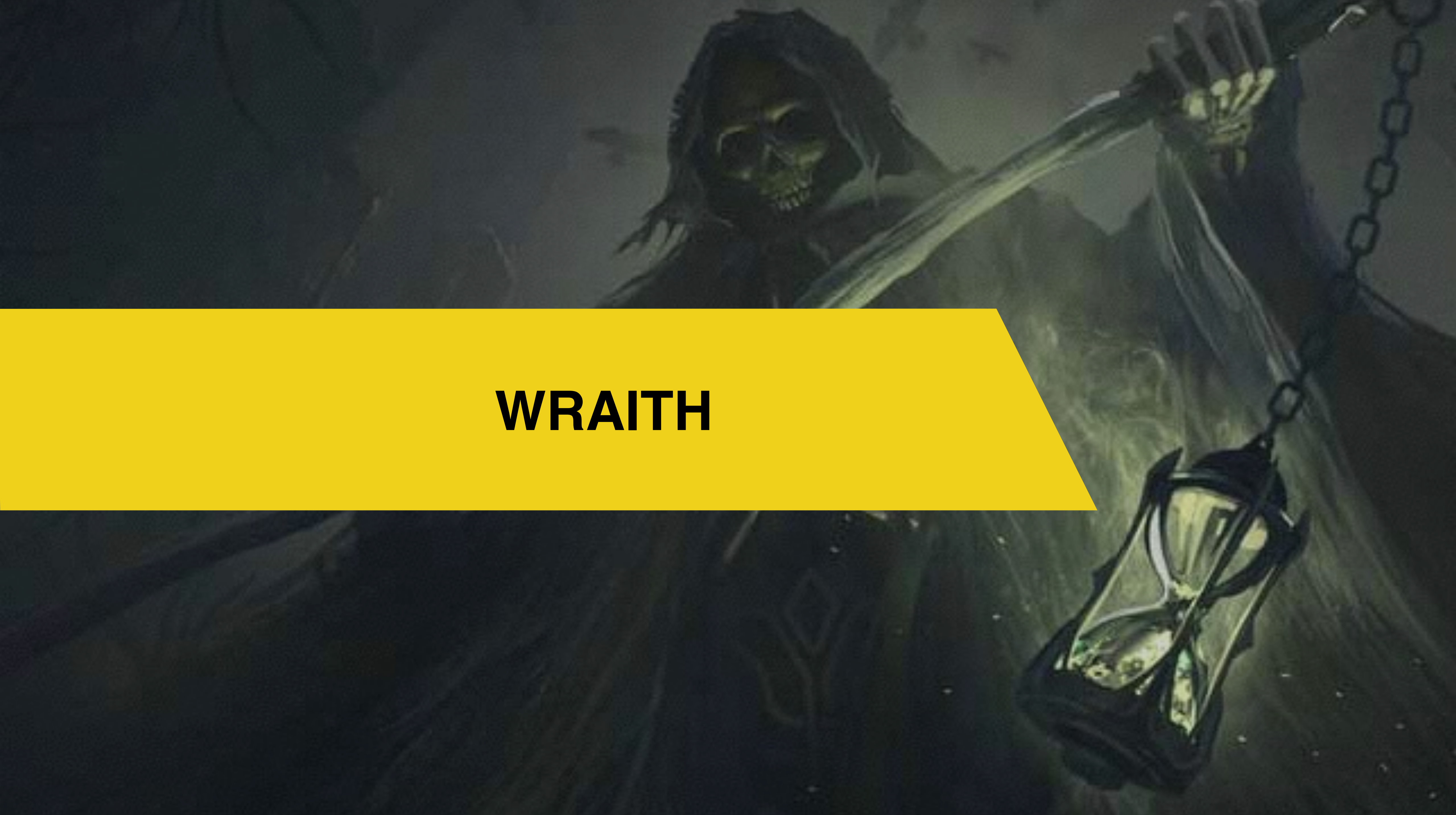

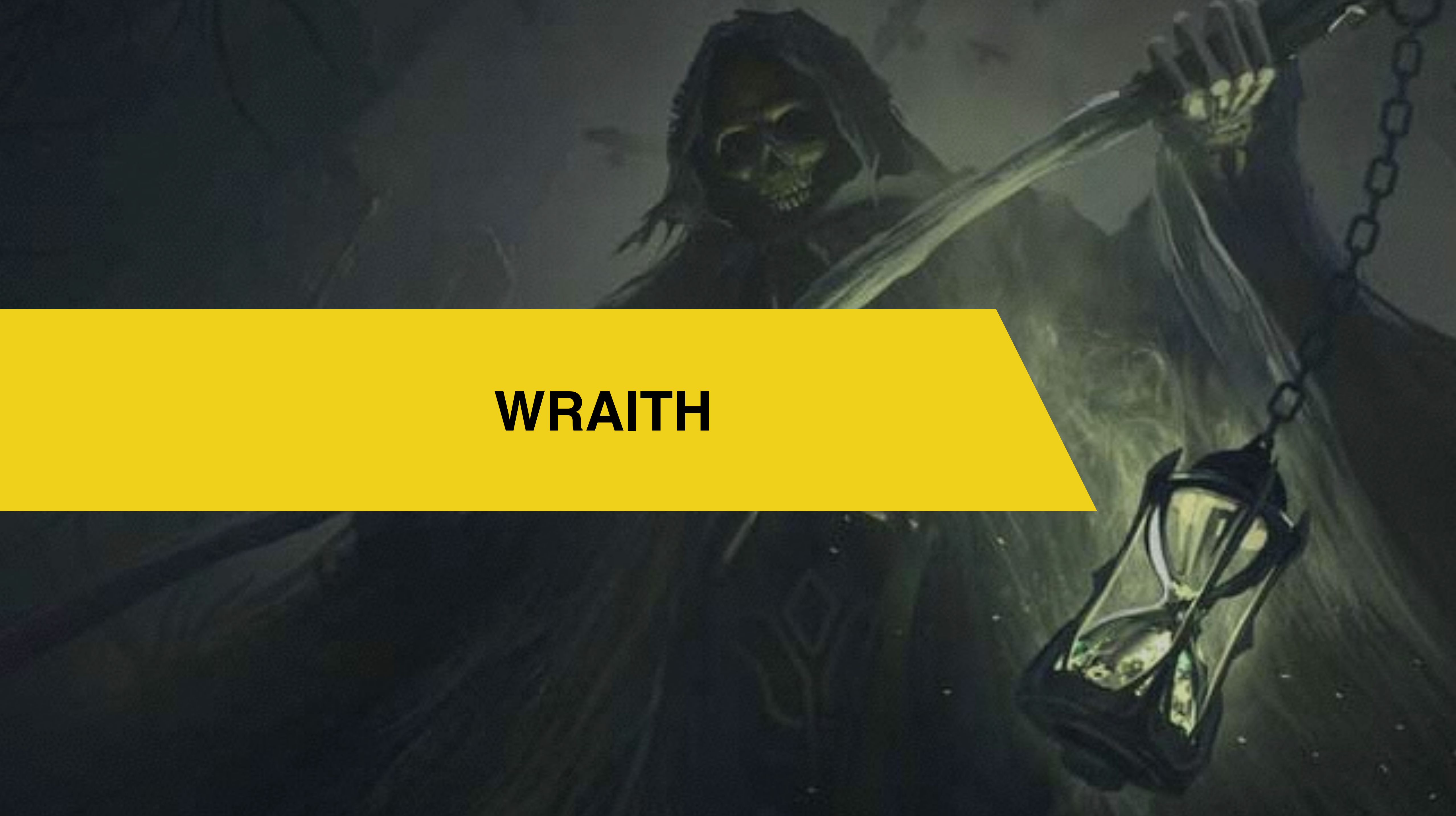

## Wraith Image Gallery

| home<br>320px | Log in<br>Panopoly<br>Menu<br>Home - Homepage Demo<br>Homepage Demo                                                                                                    |
|---------------|----------------------------------------------------------------------------------------------------|
| home          | dev                                                                                                    |
| 600px         | Parage       Openation         Marging Darie       Openation         Joing Vagenesis       Name         Arrange Darie       Name         Arrange Daries       Name         Arrange Daries       Description         Arrange Daries       Description         < |
|               | home<br>320px<br>home<br>600px                                                                                                    |

## py-dreams

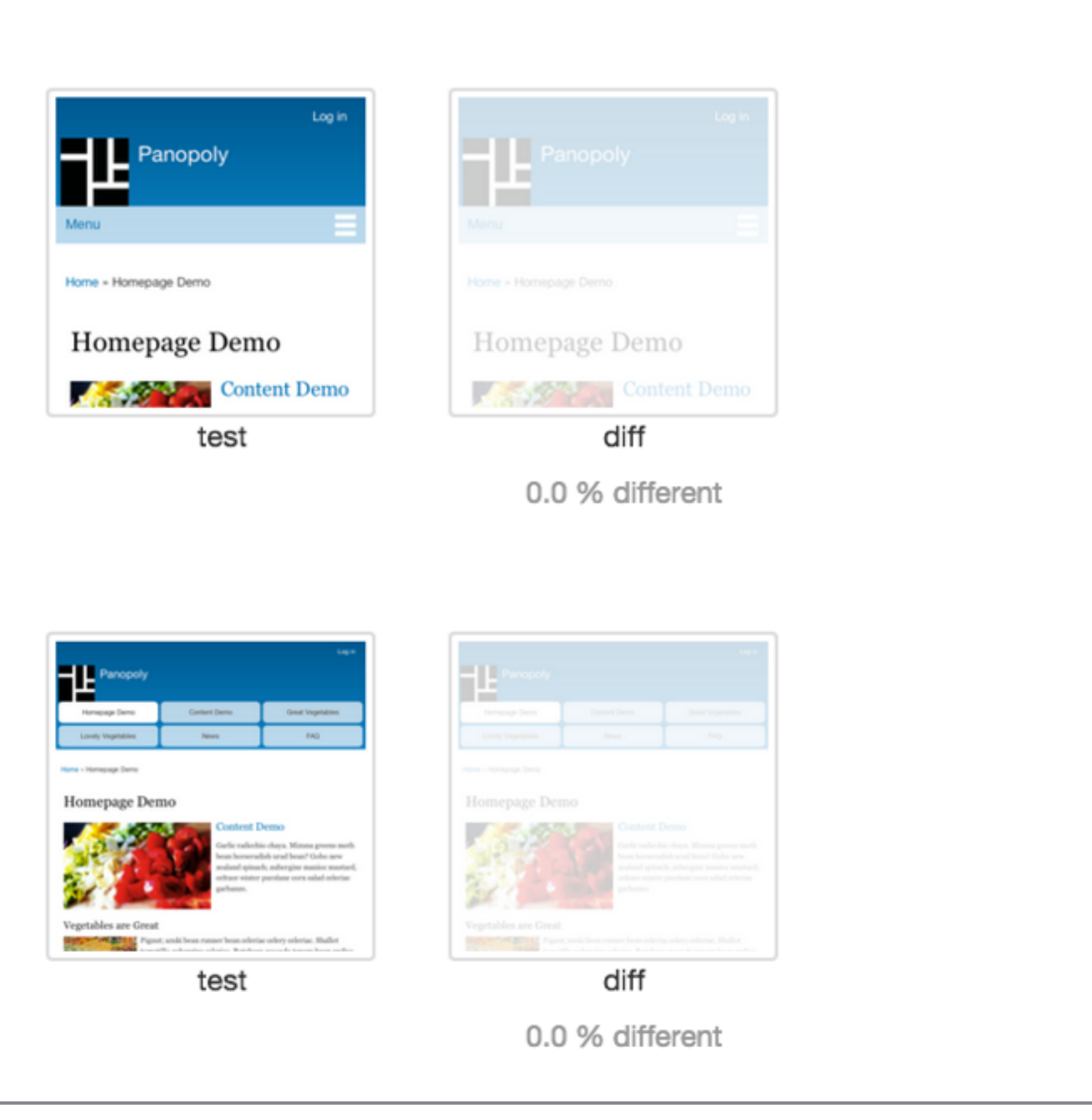

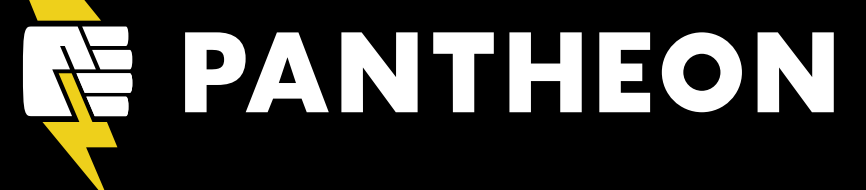

## Wraith Comparisons

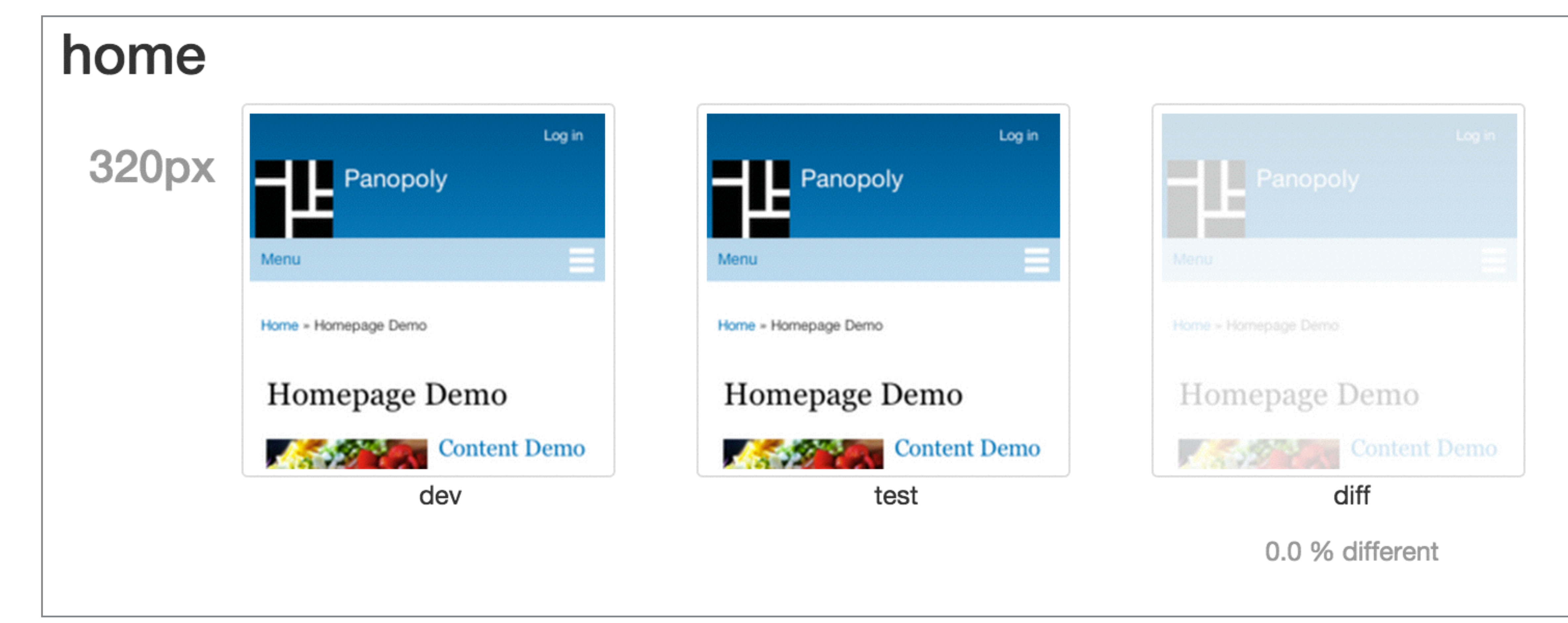

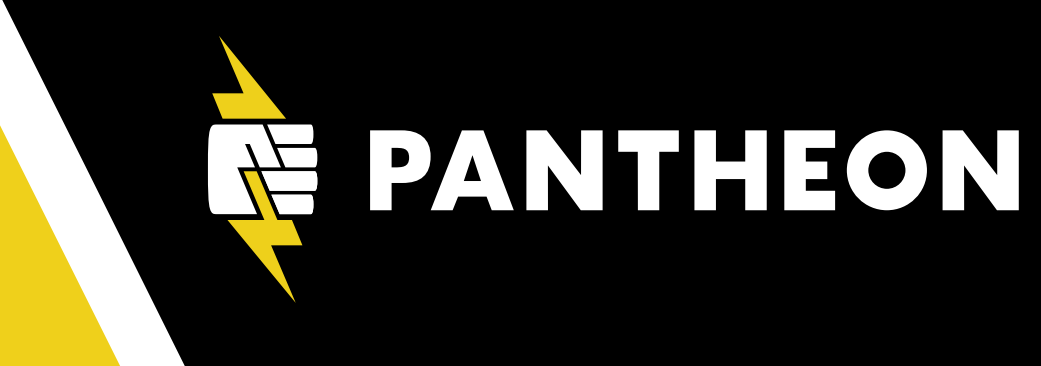

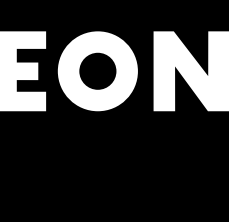

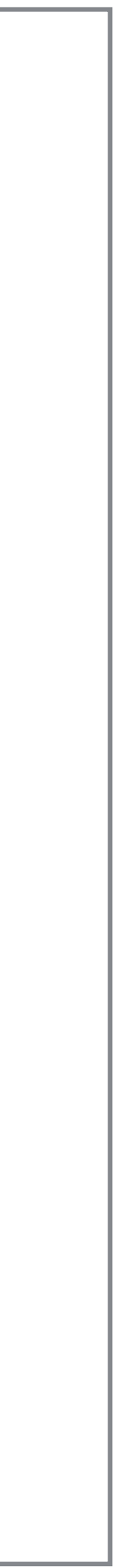

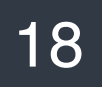

## Wraith Setup

## Wraith Initialization

\$ wraith setup

create configs/config.yaml
create javascript/snap.js

# Each URL path gets it's own screenshot folder.

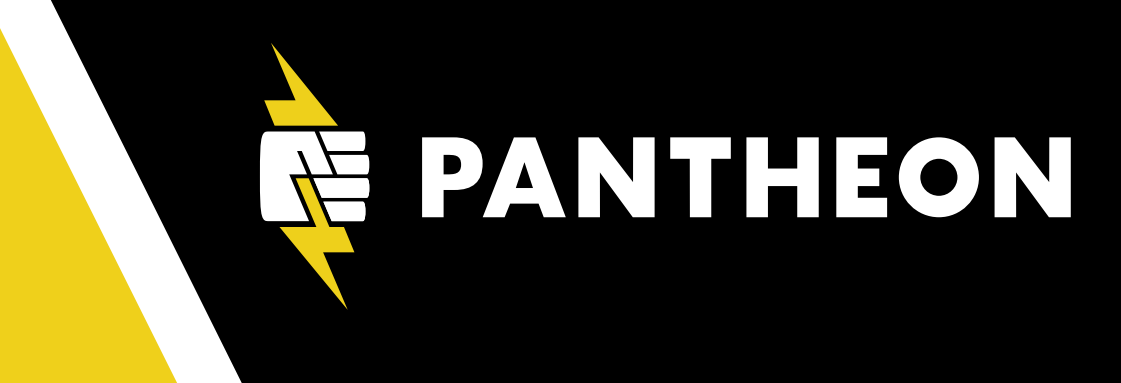

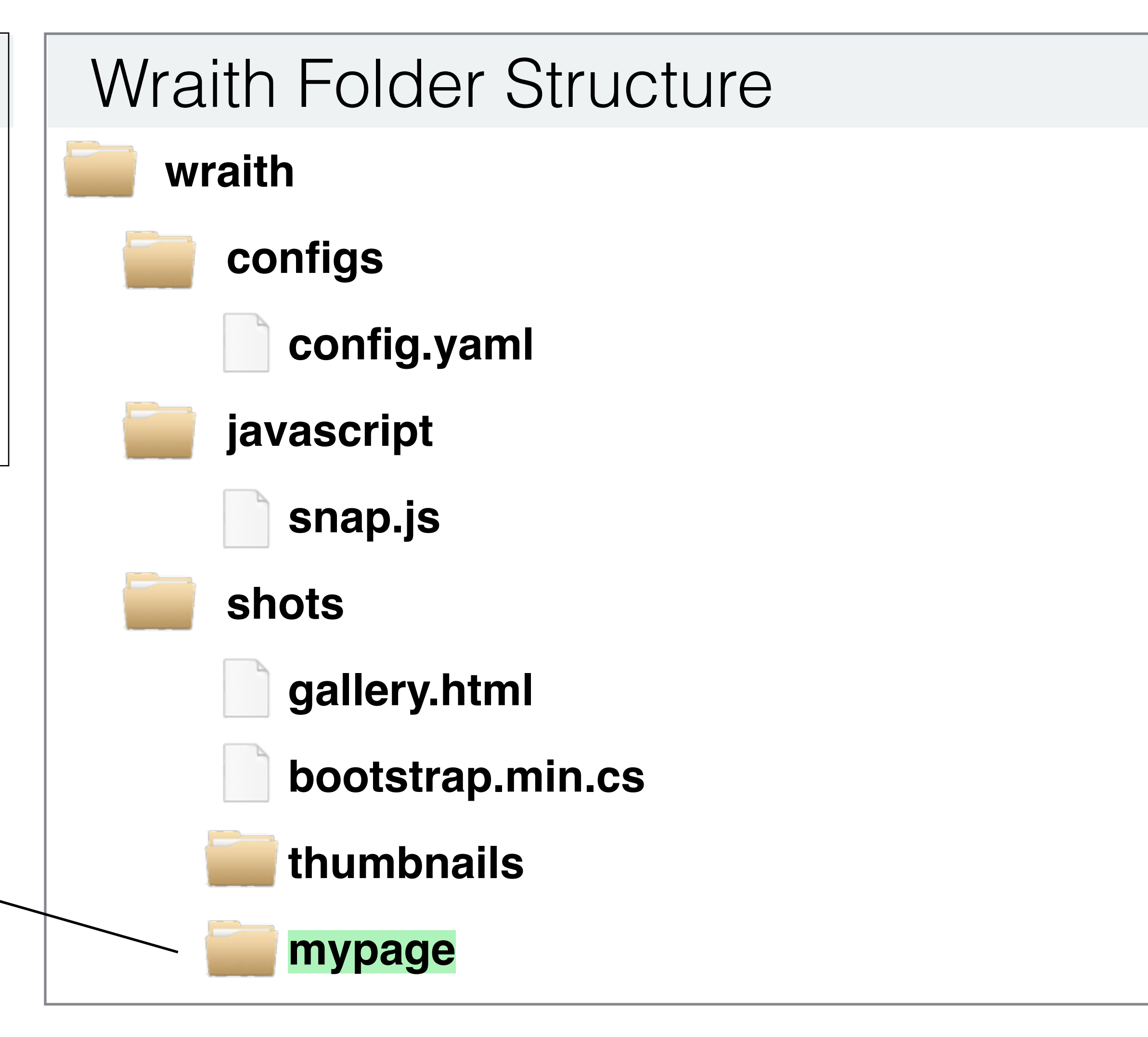

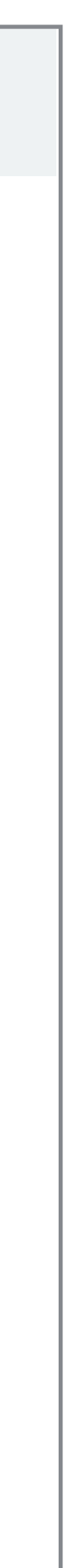

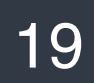

## Wraith Configuration

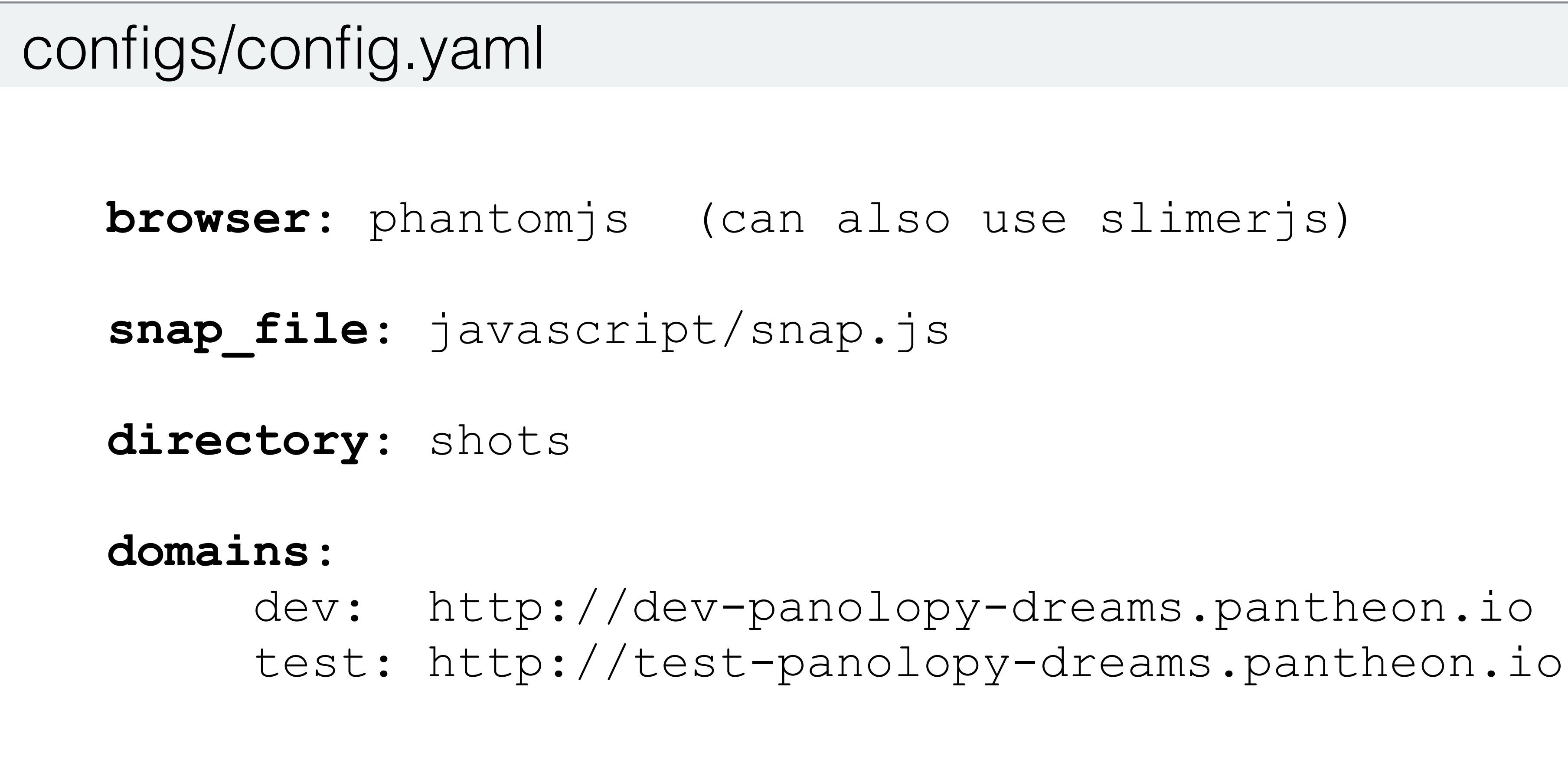

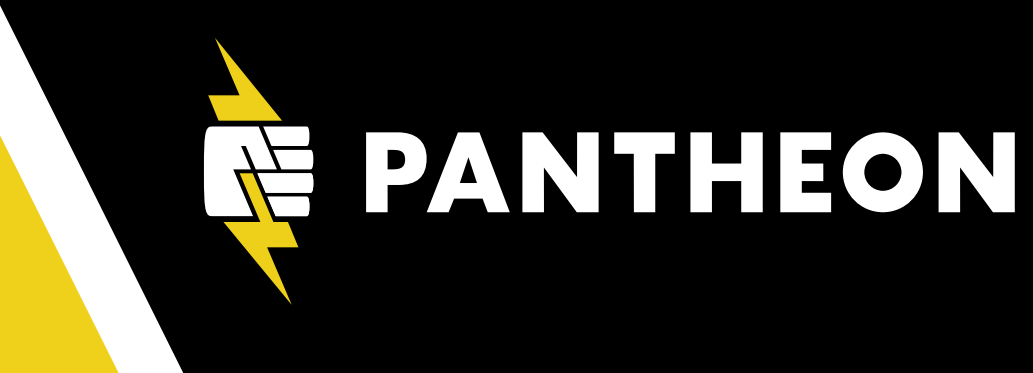

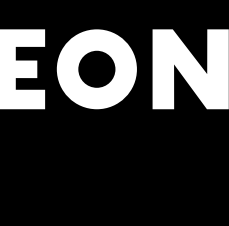

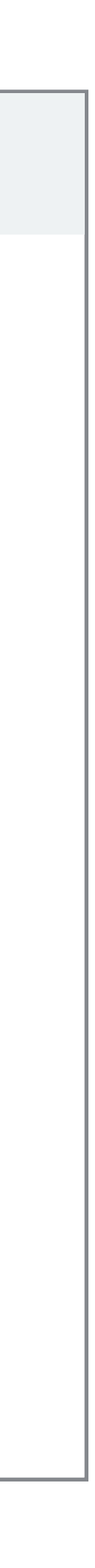

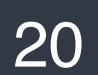

## Wraith URL Configuration

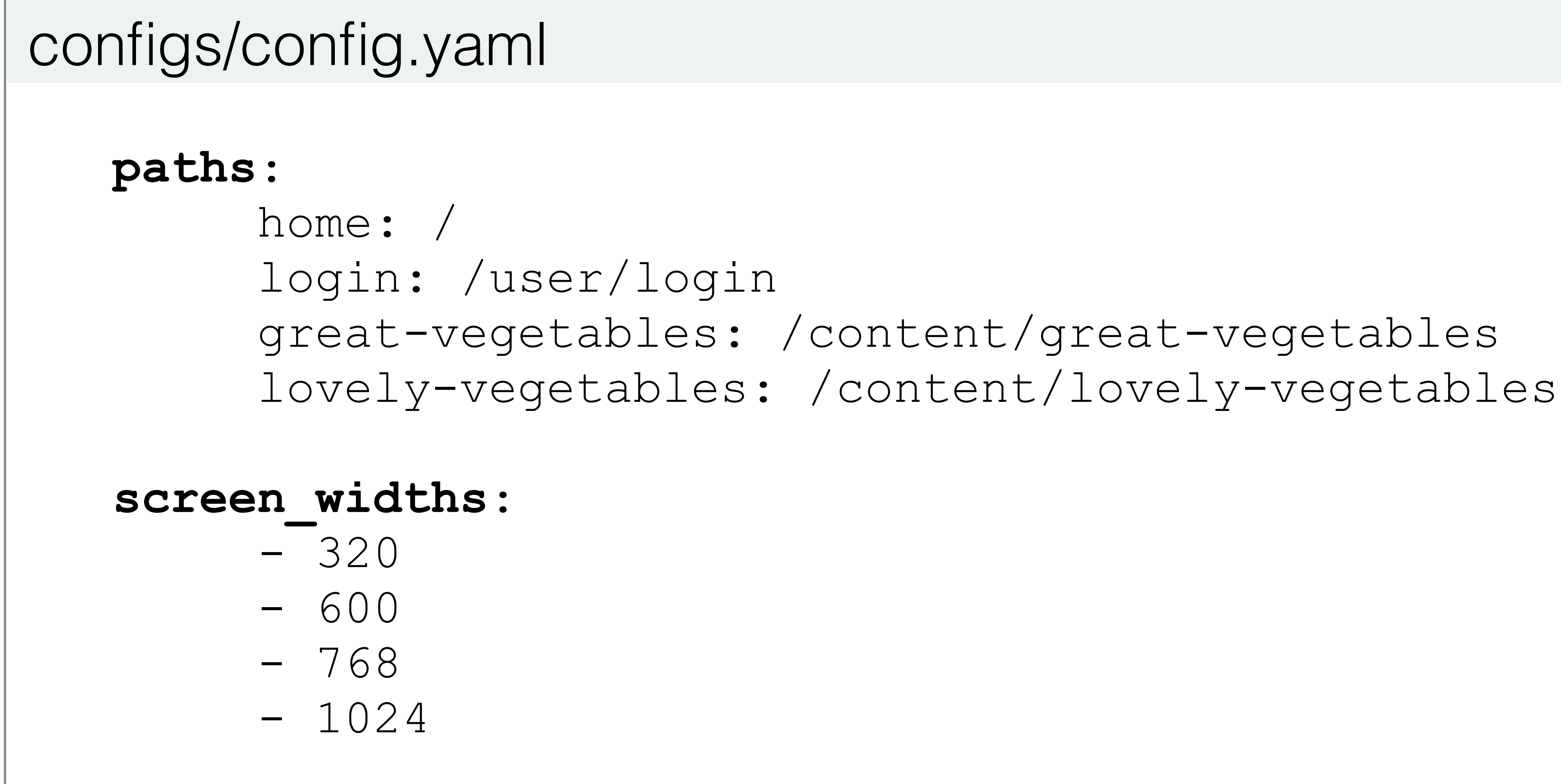

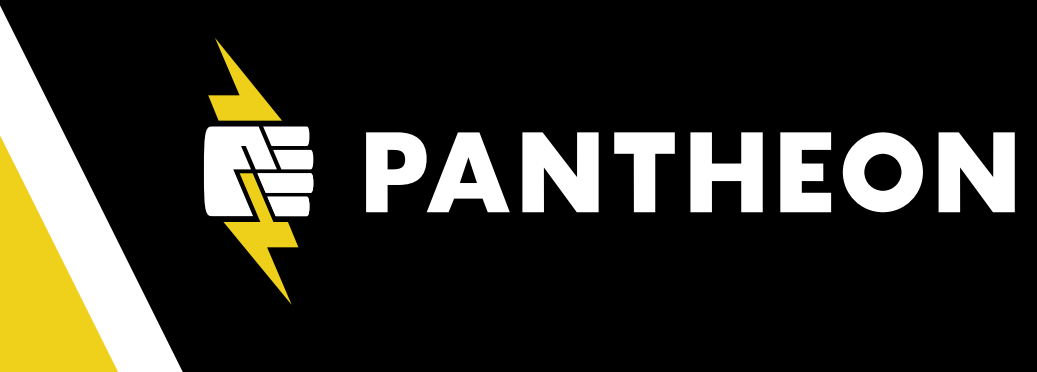

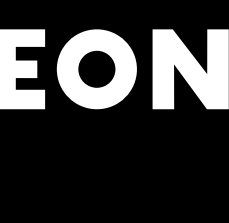

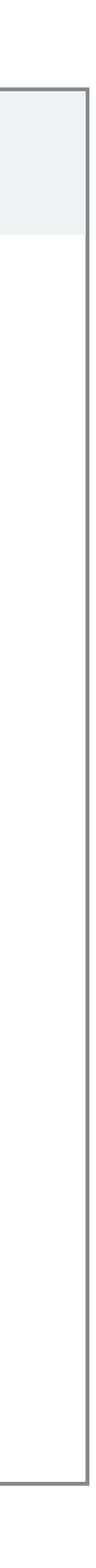

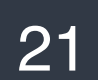

## **Running Wraith**

• Pantheon.io

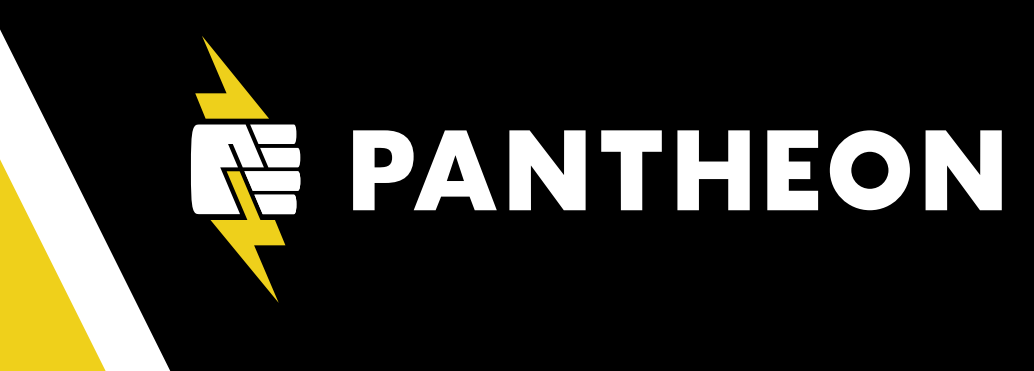

## \$ wraith capture config

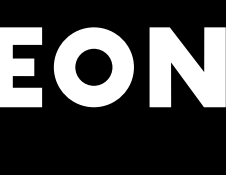

## Wraith Responsive Gallery

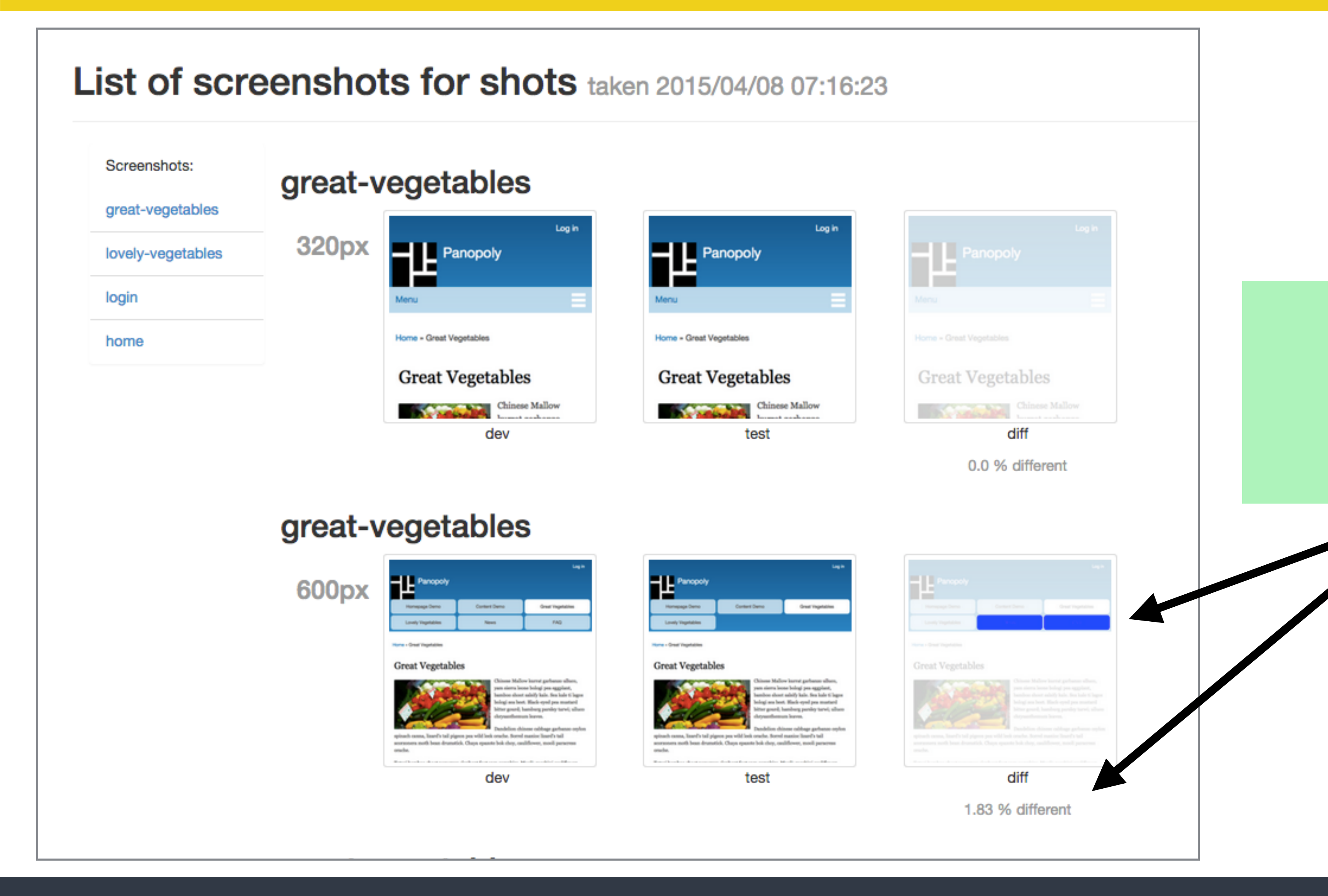

## Difference detected

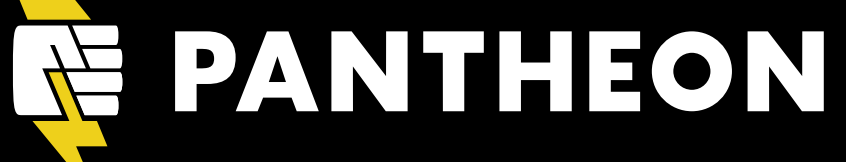

## Wraith Artifacts

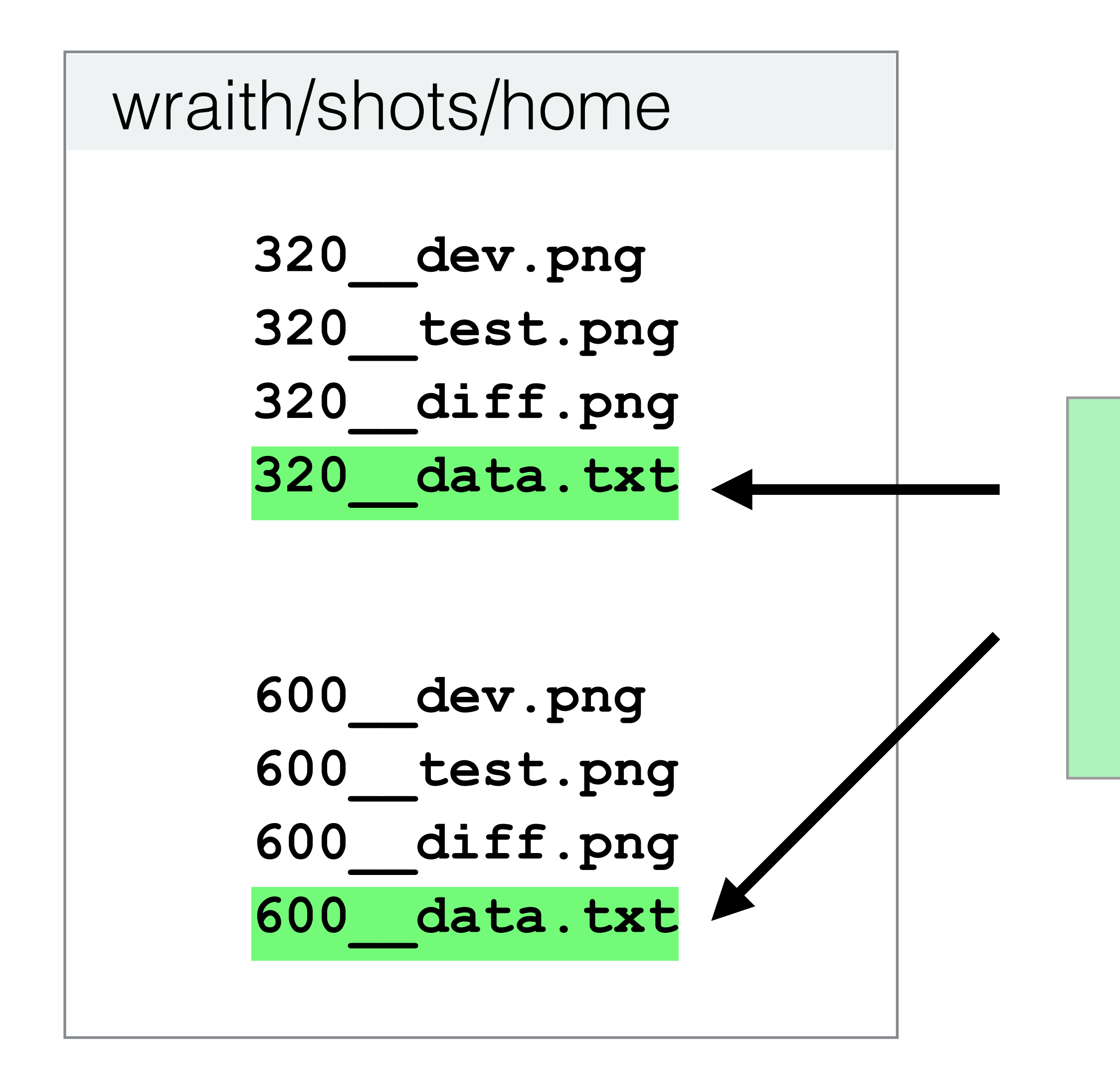

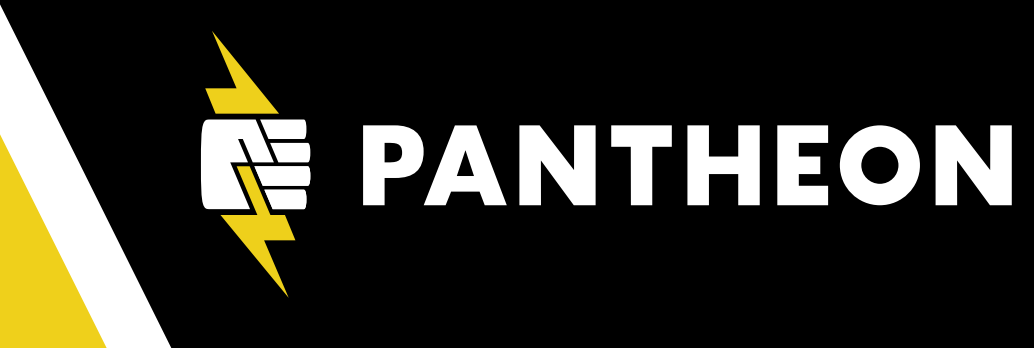

## **Automated Checks**

Each text file contains a number that represents the image difference.

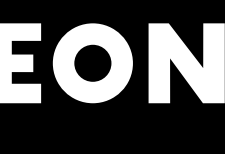

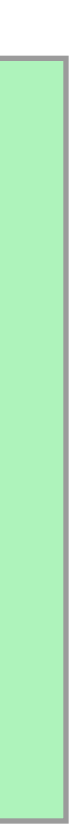

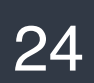

## **Limiting Test Coverage**

## **Static Header**

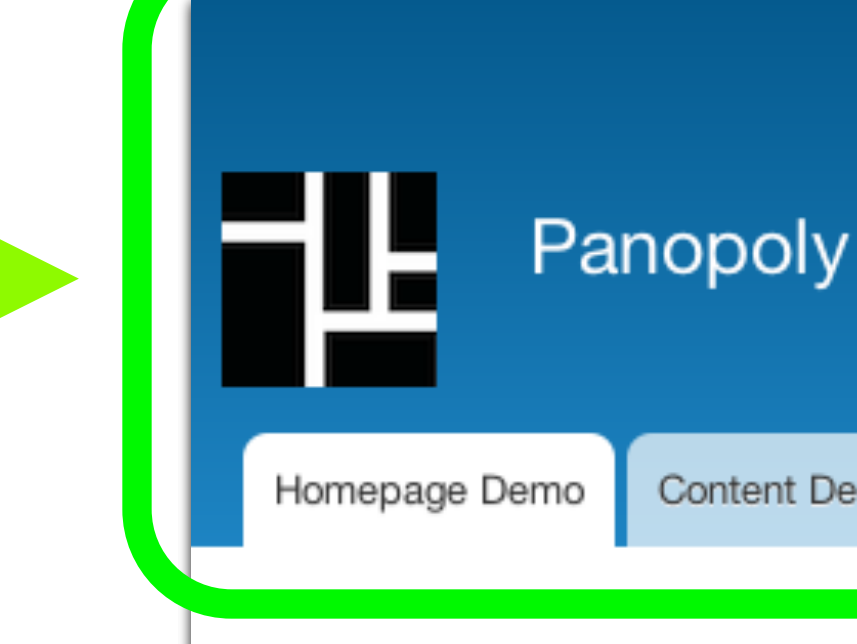

Home » Homepage Demo

## Homepage Demo

## Dynamic **Content Block**

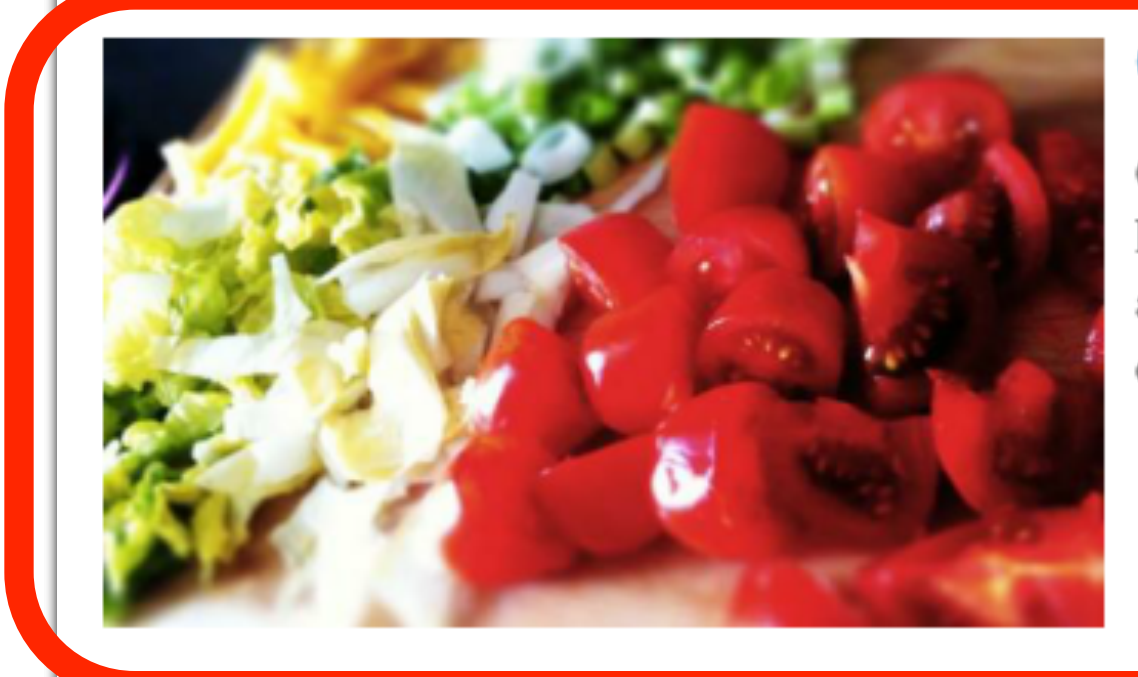

Vegetables are Great

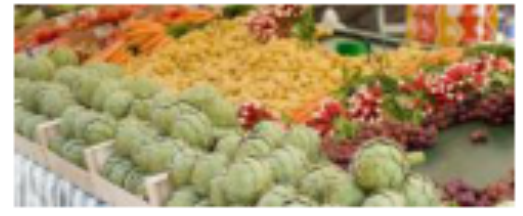

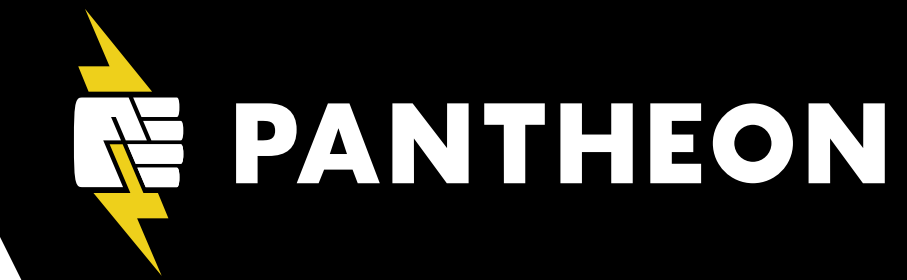

Content Demo

Great Vegetables

News Lovely Vegetables

FAQ

### Content Demo

Garlic radicchio chaya. Mizuna greens moth bean horseradish urad bean? Gobo new zealand spinach; aubergine manioc mustard, celtuce winter purslane corn salad celeriac garbanzo.

Pignut; azuki bean runner bean celeriac celery celeriac. Shallot tomatillo aubergine celeriac. Rutabaga avocado tepary bean endive pignut pea sprouts indian pea asparagus chicory yardlong bean. Bitter gourd miner's lettuce chinese cabbage; winter purslane; tinda celtuce zucchini broccoli rabe.

Read more

### Enter your keywords

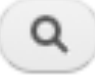

### Demo Items

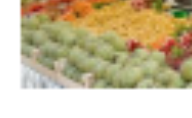

### Vegetables are Great May 12, 2011

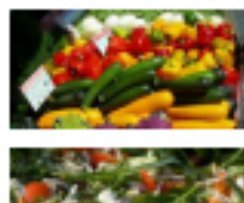

Great Vegetables October 12, 2011

Lovely Vegetables January 11, 2012

### Featured Demo Items

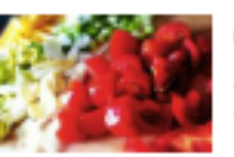

Content Demo Posted by admin Garlic radicchio chaya. Mizur

greens moth bean horseradish urad bean?

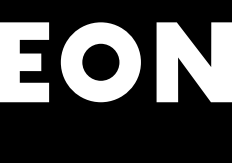

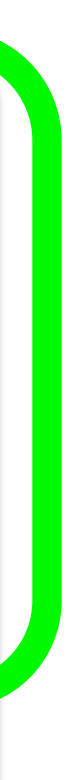

## Wraith CSS Selector Gallery

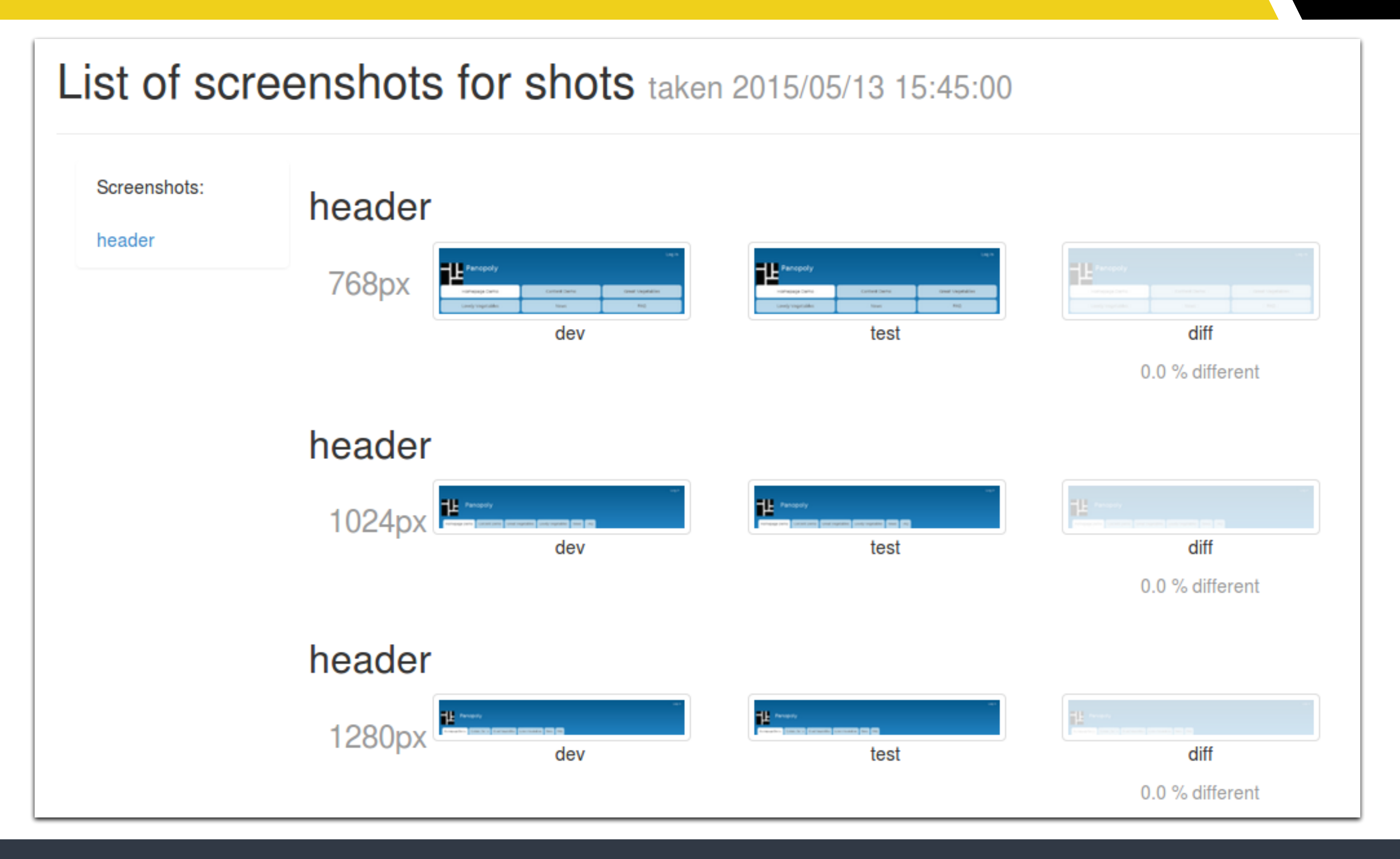

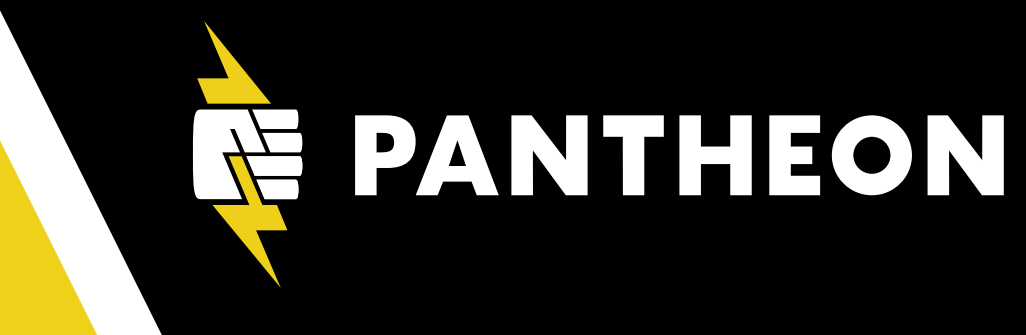

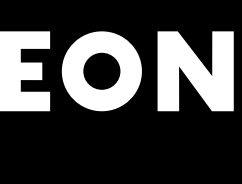

## Wraith CSS Selectors with CasperJS

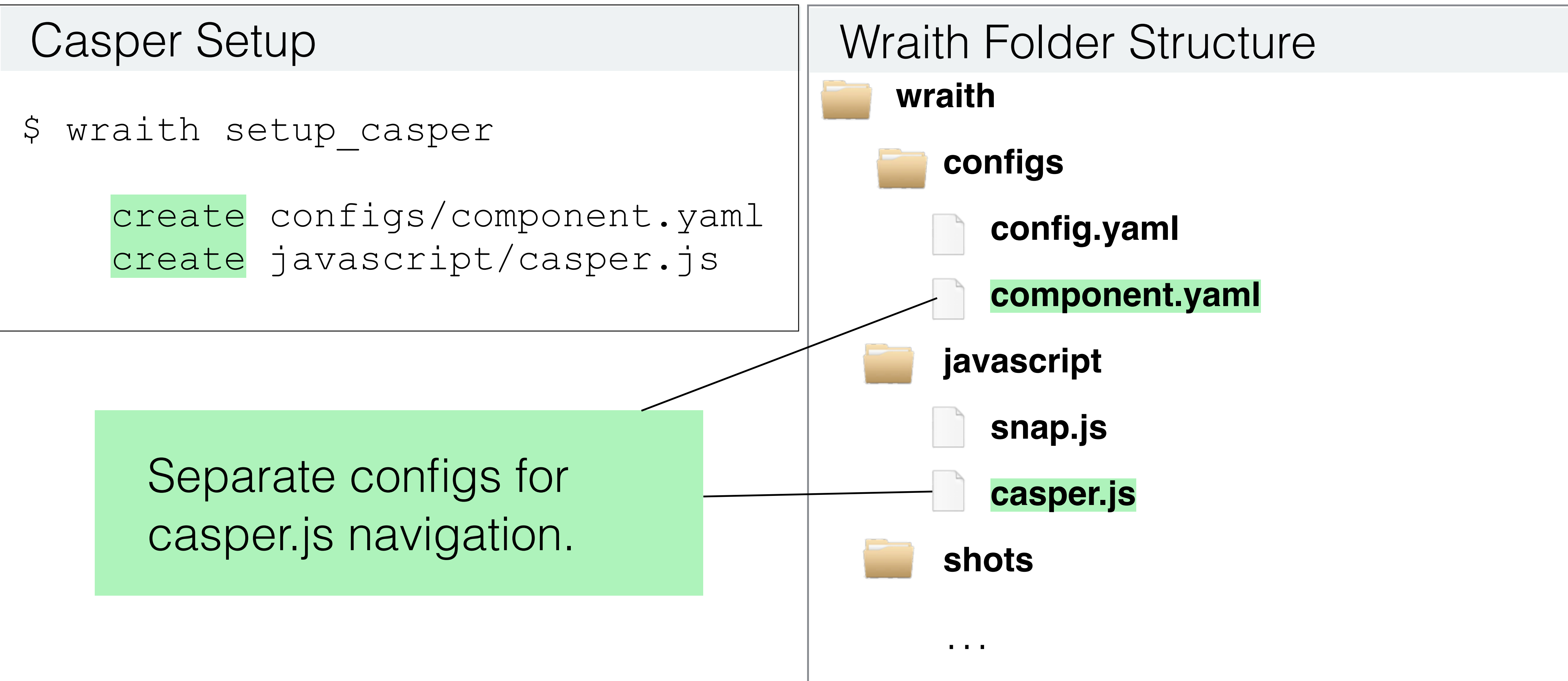

![](_page_26_Picture_4.jpeg)

![](_page_26_Picture_5.jpeg)

![](_page_26_Picture_6.jpeg)

![](_page_26_Picture_7.jpeg)

![](_page_26_Picture_8.jpeg)

## Wraith CSS Selector Configuration

```
Edit configs/component.yaml
 browser:
      phantomjs: casperjs
 snap file: javascript/casper.js
 paths:
      header:
         path: /
         selector: "header"
```

![](_page_27_Picture_4.jpeg)

![](_page_27_Picture_5.jpeg)

![](_page_27_Picture_6.jpeg)

![](_page_27_Picture_7.jpeg)

![](_page_27_Picture_8.jpeg)

## Wraith CSS Selector Gallery

![](_page_28_Figure_1.jpeg)

![](_page_28_Picture_3.jpeg)

![](_page_28_Picture_4.jpeg)

## Wraith History Mode

## Capture and test with a single baseline image set.

![](_page_29_Figure_2.jpeg)

![](_page_29_Picture_4.jpeg)

![](_page_29_Picture_7.jpeg)

![](_page_29_Picture_8.jpeg)

![](_page_29_Picture_9.jpeg)

## Wraith History Mode Commands

## **Capture the Baseline**

## \$ wraith history config

## **Compare the Baseline**

## \$ wraith latest config

![](_page_30_Picture_6.jpeg)

![](_page_30_Picture_7.jpeg)

![](_page_30_Picture_8.jpeg)

![](_page_30_Picture_16.jpeg)

## Wraith History Mode Gallery

![](_page_31_Figure_1.jpeg)

![](_page_31_Picture_3.jpeg)

![](_page_31_Picture_5.jpeg)

![](_page_31_Picture_6.jpeg)

0.0 % different

![](_page_31_Picture_8.jpeg)

![](_page_31_Picture_9.jpeg)

![](_page_31_Picture_10.jpeg)

## Wraith Summary

- Render with Webkit (Chrome) or Gecko (Firefox).
- Use selectors to limit coverage.

![](_page_32_Picture_5.jpeg)

## Test two websites against each other (or a single baseline image set).

![](_page_32_Picture_8.jpeg)

![](_page_33_Picture_0.jpeg)

## FULL BROWSER TESTING Selenium

## **Selenium: Do it Yourself?**

![](_page_34_Picture_1.jpeg)

![](_page_34_Picture_3.jpeg)

![](_page_34_Picture_4.jpeg)

## **Hosted Services**

# A applitools eyes

# Sauce ABS

Pantheon.io

![](_page_35_Picture_4.jpeg)

![](_page_35_Picture_5.jpeg)

## **Browser**Stack

![](_page_35_Picture_7.jpeg)

![](_page_35_Picture_8.jpeg)

## **WebdriverCSS**

- Use Selenium for cross-browser testing
- Test directly in JavaScript with WebdriverIO
- Include and exclude capture regions with selectors.

![](_page_36_Picture_5.jpeg)

![](_page_36_Picture_6.jpeg)

## **Limiting Test Coverage**

## **Static Header**

![](_page_37_Figure_2.jpeg)

Home » Homepage Demo

## Homepage Demo

## Dynamic **Content Block**

![](_page_37_Picture_6.jpeg)

Vegetables are Great

![](_page_37_Picture_8.jpeg)

![](_page_37_Picture_10.jpeg)

Content Demo

Great Vegetables

News Lovely Vegetables

FAQ

### Content Demo

Garlic radicchio chaya. Mizuna greens moth bean horseradish urad bean? Gobo new zealand spinach; aubergine manioc mustard, celtuce winter purslane corn salad celeriac garbanzo.

Pignut; azuki bean runner bean celeriac celery celeriac. Shallot tomatillo aubergine celeriac. Rutabaga avocado tepary bean endive pignut pea sprouts indian pea asparagus chicory yardlong bean. Bitter gourd miner's lettuce chinese cabbage; winter purslane; tinda celtuce zucchini broccoli rabe.

Read more

### Enter your keywords

![](_page_37_Picture_23.jpeg)

### Demo Items

![](_page_37_Picture_25.jpeg)

### Vegetables are Great May 12, 2011

![](_page_37_Picture_27.jpeg)

Great Vegetables October 12, 2011

Lovely Vegetables January 11, 2012

### Featured Demo Items

![](_page_37_Picture_31.jpeg)

Content Demo Posted by admin Garlic radicchio chaya. Mizur

greens moth bean horseradish urad bean?

![](_page_37_Picture_34.jpeg)

![](_page_37_Picture_35.jpeg)

## WebdriverCSS: Hide the Carousel

![](_page_38_Picture_1.jpeg)

Home » Homepage Demo

## Homepage Demo

![](_page_38_Picture_4.jpeg)

### Vegetables are Great

![](_page_38_Picture_6.jpeg)

Pignut; azuki bean runner bean celeriac celery celeriac. Shallot tomatillo aubergine celeriac. Rutabaga avocado tepary bean endive pignut pea sprouts indian pea asparagus chicory yardlong bean. Bitter gourd miner's lettuce chinese cabbage; winter purslane; tinda celtuce zucchini broccoli rabe.

### Great Vegetables

![](_page_38_Picture_9.jpeg)

Chinese Mallow kurrat garbanzo ulluco, yam sierra leone bologi pea eggplant,

![](_page_38_Picture_12.jpeg)

Log in

![](_page_38_Picture_14.jpeg)

![](_page_38_Picture_16.jpeg)

### **Demo Items**

![](_page_38_Picture_18.jpeg)

🕌 Vegetables are Great May 12, 2011 Great Vegetables October 12, 2011

![](_page_38_Picture_20.jpeg)

Lovely Vegetables January 11, 2012

### Featured Demo Items

![](_page_38_Picture_23.jpeg)

Content Demo Posted by admin Garlic radicchio chaya. Mizuna

greens moth bean horseradish urad bean? Gobo new zealand spinach; aubergine manioc mustard, celtuce winter purslane corn salad celeriac garbanzo.

FAQ News

Read more

![](_page_38_Picture_29.jpeg)

## WebdriverCSS: Exclude Regions

![](_page_39_Figure_1.jpeg)

![](_page_39_Picture_4.jpeg)

# .webdrivercss('panolopy', { exclude: '#carousel'

![](_page_39_Picture_6.jpeg)

![](_page_39_Picture_7.jpeg)

![](_page_39_Picture_8.jpeg)

## **Try Visual Regression Testing**

- Prevent visual mistakes.
- Open source tools for a variety of setups.
- Cross-browser testing options with Selenium.

![](_page_40_Picture_5.jpeg)

![](_page_40_Picture_8.jpeg)

## Resources

- Headless Testing
  - https://github.com/BBC-News/wraith
  - http://casperjs.org/
  - https://github.com/Huddle/PhantomCSS
- Full Browser Testing
  - http://www.seleniumhq.org/
  - http://webdriver.io/
  - https://github.com/webdriverio/webdrivercss
  - http://shoov.io/

![](_page_41_Picture_11.jpeg)

![](_page_41_Picture_15.jpeg)

## **Questions?**

![](_page_42_Picture_1.jpeg)

![](_page_42_Picture_2.jpeg)

• Pantheon.io

Images CC by SA 3.0 http://en.wikipedia.org/wiki/Eye\_tracking#/media/File:Eye\_tracking\_thru\_glass.JPG http://commons.wikimedia.org/wiki/File:Snellen\_chart.svg

F P TOZ LPED PECFD EDFCZP FELOPZD DEFPOTEC LEFODPCT FDPLTCEO

PEZOLCFTD

![](_page_42_Picture_6.jpeg)

![](_page_43_Picture_0.jpeg)

## THANK YOU! To evaluate this session: losangeles2015.drupal.org/schedule